# WEB ORDER AND INVOICE EDUKACIJSKI MATERIJAL

| KAKO SE PRIJAVITI NA WOI              | 2  |
|---------------------------------------|----|
| NARUDŽBE – PRETRAŽIVANJE I SORTIRANJE | 7  |
| FUNKCIJE NARUDŽBE                     | 14 |
| PROMJENE NARUDŽBE                     | 29 |
| RAČUNI I POTRAŽIVANJA                 | 37 |
| PROFIL DOBAVLJAČA                     | 46 |
| IZVJEŠTAJI PROTOKOLA                  | 47 |
|                                       |    |

### KAKO SE PRIJAVITI NA WOI

Link: https://www-01.ibm.com/procurement/esi/

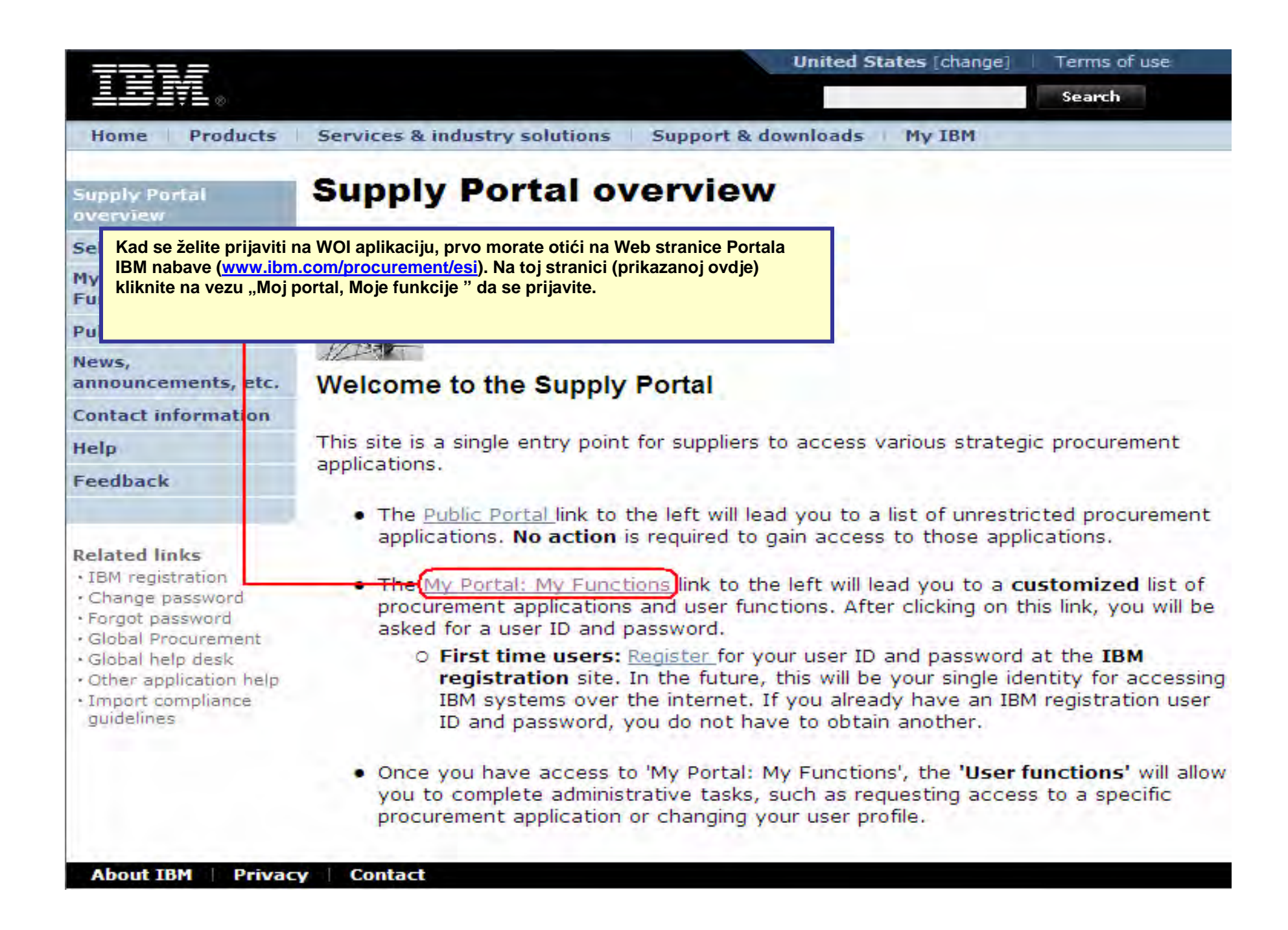

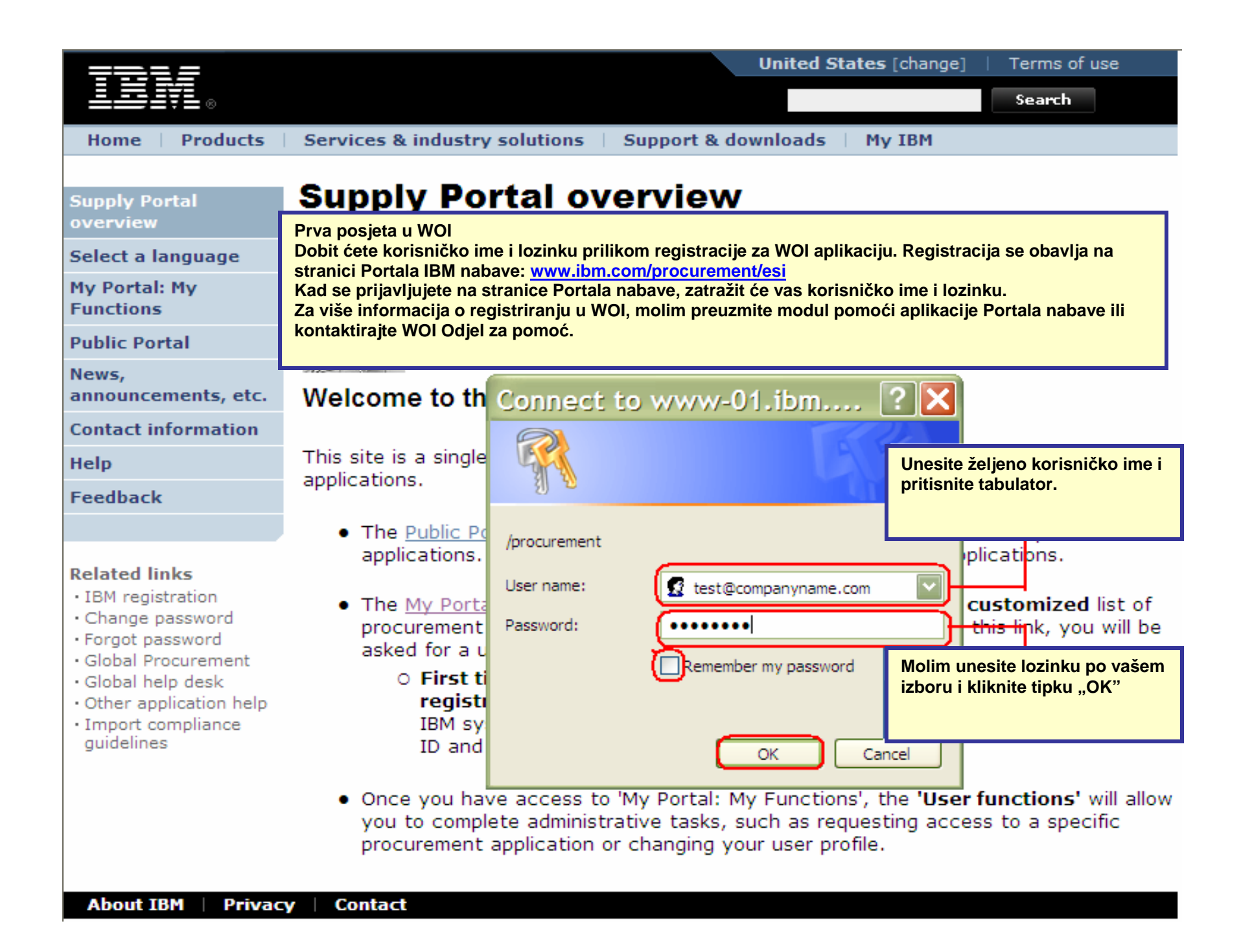

| Home                                                            | Products                                    | Services & industry s                                     | olutions Support                                         | t & downloads My IBM                                                                                        |                                             |
|-----------------------------------------------------------------|---------------------------------------------|-----------------------------------------------------------|----------------------------------------------------------|----------------------------------------------------------------------------------------------------|---------------------------------------------|
|                                                                 |                                             | Supply Portal overview                                    | >                                                        |                                                                                                    |                                             |
| Supply Po<br>overview                                           | rtal                                        | My Portal:                                                | My Functi                                                | ons                                                                                                    |                                             |
| Select a la                                                     | anguage                                     |                                                           |                                                          |                                                                                                    |                                             |
| My Portal:<br>Functions                                         | M Kad ste s<br>kliknite "                   | e prijavili na stranici Portal<br>Web Order and Invoice". | nabave,                                                  |                                                                                                    |                                             |
| Public Por                                                      | tal                                         |                                                           |                                                          |                                                                                                    |                                             |
| News,<br>announcer                                              | ments, etc.                                 | Hello Test User                                           |                                                          |                                                                                                    |                                             |
| Contact in                                                      | formation                                   | This is your customiz                                     | ed page of procure                                       | ment user functions and a                                                                                   | pplications.                                |
| Help                                                            |                                             | User functions                                            |                                                          |                                                                                                    |                                             |
| Feedback                                                        |                                             | Function family Fu                                        | inction                                                  | Function                                                                                                    |                                             |
|                                                                 |                                             | Search                                                    | Display Applicatio     Report Generatio                  | n News • Use                                                                                                | <u>r.</u>                                   |
| Related lin<br>· IBM regist<br>· Change p<br>· Forgot par       | n <b>ks</b><br>tration<br>assword<br>ssword | User                                                      | Modify App Acces     Remove App, Acc     Remove User fro | ess Percess Upd<br>m Portal                                                                                 | uest App. Access<br>late Profile            |
| Global Pro     Global hel                                       | lp desk                                     | Applications                                              |                                                          |                                                                                                    |                                             |
| <ul> <li>Other app</li> <li>Import co<br/>guidelines</li> </ul> | olication help<br>Impliance<br>I            | Application name                                          |                                                          | Application description                                                                                     | Application<br>news/expanded<br>description |
|                                                                 |                                             | Restricted/Unrestricted                                   |                                                          |                                                                                                    |                                             |
|                                                                 |                                             | Emptoris Sourcing Po                                      | ortfolio                                                 | Emptoris Sourcing Portfolio<br>provides the solution for<br>Global Application for<br>Procurement Sourcing. | 凸 <u>News</u>                               |
|                                                                 |                                             | Supplier Resource M                                       | anager                                                   | SRM-Replenishment tool for<br>Packaging and non MRP<br>commodities                                          | 日 <sub>News</sub>                           |
|                                                                 |                                             | Supply Chain Proces                                       | s Manager (SCPM)                                         | Strategic Web-based tool fo<br>supply collaboration, supply<br>assessment and materials<br>replenishment    | r 🗗 <u>News</u>                             |
|                                                                 |                                             | Enrollable                                                |                                                          |                                                                                                    |                                             |
|                                                                 |                                             | Web Order and Invoi                                       | ice                                                      | Web Order and Invoice                                                                                       | D News                                      |
| About TR                                                        | M Privac                                    | v Contact                                                 |                                                          |                                                                                                    |                                             |

|                                                                                                    |                                                                                                    |                                                                          |                                                                                 | Ireland [chang                                  | je]   Terms of use | 8          |  |  |  |
|----------------------------------------------------------------------------------------------------|----------------------------------------------------------------------------------------------------|--------------------------------------------------------------------------|---------------------------------------------------------------------------------|-------------------------------------------------|--------------------|------------|--|--|--|
| ▋▋▋▓▋◎                                                                                                    |                                                                                                    |                                                                          |                                                                                 |                                                 | Search             |            |  |  |  |
| Home Products                                                                                                    | Services & industry so                                                                                                    | lutions                                                                  | Support & downloa                                                               | ds 🕴 My accou                                   | unt                |            |  |  |  |
| Web Order and<br>Invoice (WOI)                                                                                    | Global procurement > Pro<br>Web Order ar                                                                                      |                                                                          | oice (WOI)                                                                      |                                                 |                    |            |  |  |  |
| News                                                                                                    | Welcomertendser ecom                                                                                                    | barry.com                                                                |                                                                                 |                                                 |                    |            |  |  |  |
| WOI terms and<br>conditions                                                                                       | If you are not new user<br>supply portal                                                                                      | acompany                                                                 | .com <u>click here</u> to re                                                    | eturn to the                                    |                    |            |  |  |  |
| Purchase orders                                                                                                   |                                                                                                    |                                                                          |                                                                                 |                                                 |                    | -          |  |  |  |
| Invoices and credits                                                                                              |                                                                                                    |                                                                          |                                                                                 |                                                 |                    |            |  |  |  |
| Rejected invoices                                                                                                 | Kada pristupate WOI aplik                                                                                                    | aciji po prvi<br>ornalizaciji                                            | i put, zatražit će od vas<br>fakturiranja Molim obr                             | da prihvatite Odro                              | edbe i uvjete      | u          |  |  |  |
| Remittance advices                                                                                                | Morate imati odgovara                                                                                                    | ijuću razinu                                                             | pristupa da prihvatite d                                                        | odredbe i uvjete.                               | jeuece.            | ng         |  |  |  |
| Protocol reports                                                                                                  | Kada nova verzija Odr                                                                                                    | edbi i uvjeta                                                            | a postane dostupnom, k                                                          | oit će vam predsta                              | avljena dotična    | - Contract |  |  |  |
| Invoice outsourcing<br>agreement                                                                                  | verzija. Morate uvi<br>Svi IBM dobavljači mo                                                                                  | jek prihvatit<br>raju prihvat                                            | ti najnoviju verziju odre<br>titi Odredbe i Uvjete da I                         | dbi i uvjeta.<br>bi se registrirali za          | a pristup na WOI.  | 5 50       |  |  |  |
| Supplier profile                                                                                                  | Ako imate pitanja o Odred                                                                                                    | e pitanja o Odredbama i Uvjetima, molim kontaktirajte WOI Odjel za pomoć |                                                                                 |                                                 |                    |            |  |  |  |
| Customer care                                                                                                    |                                                                                                    |                                                                          |                                                                                 |                                                 |                    |            |  |  |  |
| Feedback                                                                                                    |                                                                                                    |                                                                          |                                                                                 |                                                 |                    | on         |  |  |  |
| Help                                                                                                    |                                                                                                    |                                                                          |                                                                                 |                                                 |                    |            |  |  |  |
| Contacts                                                                                                    | Purchase orders                                                                                                    | n čto priby:                                                             | atita Odradba i Uviata w                                                        | idiot                                           | workstation to     |            |  |  |  |
| Glossary                                                                                                    | Sort, search, list                                                                                                    | ekran WOI (                                                              | dobavliača).                                                                    | plier                                           | access wor.        |            |  |  |  |
| Resource links                                                                                                    | create advance                                                                                                    |                                                                          |                                                                                 |                                                 |                    |            |  |  |  |
| Purchase order                                                                                                    | notifications and moon                                                                                                    | es nom                                                                   | recabator                                                                       |                                                 |                    |            |  |  |  |
| terms and conditions                                                                                              | purchase orders.                                                                                                    |                                                                          | Send comments of                                                                | r questions to                                  |                    |            |  |  |  |
|                                                                                                    | Invoices and credits                                                                                                    |                                                                          | the site managers                                                               | •                                               |                    |            |  |  |  |
| Related links <ul> <li>Supply portal</li> <li>IBM Privacy</li> <li>Statement</li> <li>Instructions for</li> </ul> | Sort, search, list, save<br>default or draft), updat<br>submit, print, and delet<br>invoices. Also create in<br>from scratch. | (as<br>te,<br>te<br>ivoices                                              | Help<br>Get help in using \<br>overview informat<br>application and a<br>index. | WOI, including<br>ion on the<br>"how to"        |                    |            |  |  |  |
| exports to IBM                                                                                                    | Rejected invoices<br>Sort, search, list, delet<br>print rejected invoices.<br>Remittance advices                              | e, and                                                                   | Contacts<br>View information a<br>contact people for<br>additional informat     | about how to<br>r assistance or<br>tion on WOI. |                    |            |  |  |  |
|                                                                                                    | Sort, search, list, delet<br>print remittance advice                                                                          | e, and<br>s.                                                             | Glossary<br>View the applicati                                                  | on glossary of                                  |                    |            |  |  |  |
|                                                                                                    |                                                                                                    |                                                                          |                                                                                 |                                                 |                    |            |  |  |  |

# NARUDŽBE – PRETRAŽIVANJE I SORTIRANJE

|                                                                                                    |                                         |                                                                                                    | Ireland [chang                                                                                                  | e]   Terms of use                      |
|----------------------------------------------------------------------------------------------------|-----------------------------------------|----------------------------------------------------------------------------------------------------|----------------------------------------------------------------------------------------------------|----------------------------------------|
|                                                                                                    |                                         |                                                                                                    |                                                                                                    | Search                                 |
| Home Products                                                                                                    | Serv                                    | vices & industry solutions                                                                                          | Support & downloads 👘 My accou                                                                                  | int                                    |
|                                                                                                    | Globa                                   | l procurement > Procurement p                                                                                       | oortal >                                                                                                    |                                        |
| Web Order and<br>Invoice (WOI)                                                                                    | We                                      | eb Order and Invo                                                                                                   |                                                                                                    |                                        |
| News                                                                                                    | Weld                                    | come newus er@company.com                                                                                           |                                                                                                    |                                        |
| WOI terms and conditions                                                                                          | If yo<br>supp                           | Trenutno se pokazuje WOI poče<br>"Narudžbe".                                                                        | etna stranica. Da započnete rad s narudž                                                                        | bama, molim kliknite                   |
| Purchase orders                                                                                                   | Web                                     | Napomena: "Narudžbe" se odno                                                                                        | ose na oboje, Narudžbe i Promjene naruc                                                                         | lžbi".                                 |
| Invoices and credits                                                                                              | for p                                   |                                                                                                    |                                                                                                    |                                        |
| Rejected invoices                                                                                                 | mana                                    | gement of generated purcha                                                                                          | ase orders. It also allows                                                                                      | privacy, once you                      |
| Remittance advices                                                                                                | supp                                    | liers to invoice for goods and                                                                                      | d services.                                                                                                    | have finished using                    |
| Protocol reports                                                                                                  | Late                                    | est news items                                                                                                    |                                                                                                    | down all web                           |
| Invoice outsourcing agreement                                                                                     | Ther                                    | e is no current news to repo                                                                                        | rt.                                                                                                    | browser windows so<br>that you will be |
| Supplier profile                                                                                                  | Site                                    | navigation                                                                                                    |                                                                                                    | logged off the IBM                     |
| Customer care                                                                                                    | woi                                     | terms and conditions                                                                                                | Invoice outsourcing agreement                                                                                   | system. Otherwise,                     |
| Feedback                                                                                                    | View                                    | and print WOI terms and                                                                                             | View and print invoice                                                                                          | some other person                      |
| Help                                                                                                    | cond                                    | itions.                                                                                                    | outsourcing agreement.                                                                                          | could use your                         |
| Contacts                                                                                                    | Purch                                   | nase orders                                                                                                    | Supplier profile                                                                                                | access WOI.                            |
| Glossary                                                                                                    | Sort,                                   | search, list, accept, reject                                                                                        | View and change your supplier                                                                                   |                                        |
| Resource links                                                                                                    | creat                                   | te advance shipment                                                                                                 | profile.                                                                                                    |                                        |
| Purchase order<br>terms and conditions                                                                            | notif<br>purcl                          | ications and invoices from hase orders.                                                                             | Feedback<br>Send comments or questions to                                                                       |                                        |
|                                                                                                    | Invoi                                   | ces and credits                                                                                                    | the site managers.                                                                                              |                                        |
| Related links <ul> <li>Supply portal</li> <li>IBM Privacy</li> <li>Statement</li> <li>Instructions for</li> </ul> | Sort,<br>defai<br>subm<br>invoi<br>from | search, list, save (as<br>ult or draft), update,<br>nit, print, and delete<br>ces. Also create invoices<br>scratch. | Help<br>Get help in using WOI, including<br>overview information on the<br>application and a "how to"<br>index. |                                        |
| exports to IBM                                                                                                    | Rejec<br>Sort,<br>print<br>Remi         | ted invoices<br>search, list, delete, and<br>rejected invoices.<br>ttance advices                                   | Contacts<br>View information about how to<br>contact people for assistance or<br>additional information on WOI. |                                        |
|                                                                                                    | Sort,                                   | search, list, delete, and                                                                                           | Glossary                                                                                                    |                                        |

| =====                                                                                                    |         |                  |                  |                     | I                                    | <b>reland</b> [ change              | ]   Term             | s of use                                    |           |
|----------------------------------------------------------------------------------------------------|---------|------------------|------------------|---------------------|--------------------------------------|-------------------------------------|----------------------|---------------------------------------------|-----------|
| ▋▋▋₹₽◎                                                                                                    |         |                  |                  |                     |                                      |                                     |                      | Search                                      |           |
| Home   Products                                                                                               | Service | s & industry sol | utions   Sup     | port & downlo       | ads 🕴 My acco                        | unt                                 |                      |                                             |           |
|                                                                                                    | Global  | procurement >    | Procurement p    | ortal > Web O       | rder and Invoice                     | (WOI) >                             |                      |                                             |           |
| Web Order and Invoice<br>(WOI)                                                                                | Pu      | rchase c         | orders           | N<br>a              | laći ćete funkci<br>plikacije. Koris | ije pretraživanj<br>tite funkcije p | a unutar<br>etraživa | <sup>,</sup> cijele WOI<br>nja da prona     | ađete     |
| News                                                                                                    | Telent  |                  | ata ang aka arit | cris helew          | lokumente koje                       | tražite.                            |                      |                                             |           |
| WOI terms and<br>conditions                                                                                   | list of | purchase orde    | rs.              |                     |                                      |                                     |                      |                                             |           |
| Purchase orders                                                                                               |         |                  |                  | <u> </u>            |                                      |                                     |                      |                                             |           |
| Invoices and credits                                                                                          | Sear    | ch on            |                  | Search for          |                                      |                                     |                      |                                             |           |
| Rejected invoices                                                                                             | Stat    | us               | ×                | Not viewed          | Go Help                              |                                     |                      |                                             |           |
| Remittance advices                                                                                            |         |                  |                  |                     |                                      |                                     |                      |                                             |           |
| Protocol reports                                                                                              |         | Open 🛛 🕤 Vi      | ew printer fri   | i <b>endly</b> Help |                                      |                                     |                      |                                             |           |
| Invoice outsourcing agreement                                                                                 | •       | Simulate crea    | te invoice fro   | om purchase         | order                                |                                     |                      |                                             |           |
| Supplier profile                                                                                              |         |                  |                  |                     |                                      | Help                                |                      |                                             |           |
| Customer care                                                                                                 | Pure    | hase order s     | earch results    | ;                   |                                      | i i cip                             |                      |                                             |           |
| Feedback                                                                                                    |         | Purchase 🔺       | Supplier 🔺       | Buving 🔺            | Original 🔺                           | Last 🔺                              | Status               | Accepted                                    | Invoicing |
| Help                                                                                                    |         | order 🖕          | number 🖕         | company _           | purchase 🖕                           | change 🖕                            |                      | purchase<br>order item                      | status    |
| Contacts                                                                                                    |         | number           |                  | name                | date                                 | oate                                |                      | changes                                     |           |
| Glossary                                                                                                    | 0       | 4601930214       | 1000236178       | IBM France          | 11/Oct/2007                          | 24/Dec/2007                         | Not                  | 0 item(s)                                   |           |
| Resource links                                                                                                | Ŭ       |                  |                  | GP                  | at 01:00                             | at 20:37                            | viewed               | accepted<br>of 2 Item                       |           |
| Purchase order terms                                                                                          |         |                  |                  |                     |                                      |                                     |                      | total                                       |           |
| and conditions                                                                                                | 0       | 4601976352       | 1000236178       | IBM France          | 02/Jan/2008                          |                                     | Not                  | 0 item(s)                                   |           |
| Related links                                                                                                 |         |                  |                  | GP                  | at 01:00                             |                                     | viewed               | of 1 Item<br>total                          |           |
| <ul> <li>IBM Privacy Statement</li> <li>Supply portal</li> <li>Instructions for exports<br/>to IBM</li> </ul> | 0       | 4602026757       | 1000018468       | IBM Germany<br>GP   | 11/Mar/2008<br>at 01:00              | 12/Mar/2008<br>at 16:50             | Not<br>viewed        | 0 item(s)<br>accepted<br>of 9 Item<br>total |           |

### Traži u – izaberite kriterij pretraživanja

| ====                                                                            |               |                                 |               |                   | In                      | eland [ change               | ]   Term      | s of use                           |           |
|---------------------------------------------------------------------------------|---------------|---------------------------------|---------------|-------------------|-------------------------|------------------------------|---------------|------------------------------------|-----------|
| ▋▋▋▋▌                                                                           |               |                                 |               |                   |                         |                              |               | Search                             |           |
| Home Products                                                                   | Service       | s & industry sol                | utions   Sup  | port & downloa    | ds   My accor           | unt                          |               |                                    |           |
|                                                                                 | Global        | procurement >                   | Procurement p | ortal > Web Ord   | ler and Invoice         | <ul><li>(WOI) &gt;</li></ul> |               |                                    |           |
| Web Order and Invoice<br>(WOI)                                                  | Pur           | rchase c                        | orders        |                   |                         |                              |               |                                    |           |
| News                                                                            |               | ·• ·• ·                         |               |                   | Traži u: ova            | funkcija vam d               | opušte d      | la                                 |           |
| WOI terms and conditions                                                        | list of       | list of purchase orders.        |               |                   |                         |                              |               |                                    |           |
| Purchase orders                                                                 |               |                                 |               |                   |                         |                              |               |                                    |           |
| Invoices and credits                                                            | Sear          | ch on                           |               | Search for        |                         |                              |               |                                    |           |
| Rejected invoices                                                               | State         | us<br>ct.pll                    | ×             | Not viewed        | Go Help                 |                              |               |                                    |           |
| Remittance advices                                                              | Purc          | hase order num                  | ber           |                   |                         |                              |               |                                    |           |
| Protocol reports                                                                | Supp          | olier number<br>na company na   | me            | iendly Help       |                         |                              |               |                                    |           |
| Invoice outsourcing<br>agreement                                                | Corp<br>Origi | oration name<br>nal purchase or | rder date     | om purchase o     | order                   |                              |               |                                    |           |
| Supplier profile                                                                | Last<br>Statu | change date<br>Js               |               |                   |                         | Help                         |               |                                    |           |
| Customer care                                                                   | Purc          | hase order se                   | earch results | ;                 |                         | Help                         |               |                                    |           |
| Feedback                                                                        |               | Runchasa .                      | Supplier      | Ruwing .          | Original                | Last .                       | Status        | Accented                           | Invoicing |
| Help                                                                            |               | order -                         | number 🖕      | company 🖕         | purchase _              | change                       | 212122        | purchase                           | status    |
| Contacts                                                                        |               | number                          |               | name              | order<br>date           | date                         |               | changes                            |           |
| Glossary                                                                        | 0             | 4601930214                      | 1000236178    | IBM France        | 11/Oct/2007             | 24/Dec/2007                  | Not           | 0 item(s)                          |           |
| Resource links                                                                  | U             |                                 |               | GP                | at 01:00                | at 20:37                     | viewed        | accepted<br>of 2. Item             |           |
| Purchase order terms                                                            |               |                                 |               |                   |                         |                              |               | total                              |           |
| and conditions                                                                  | 0             | 4601976352                      | 1000236178    | IBM France        | 02/Jan/2008             |                              | Not           | 0 item(s)                          |           |
|                                                                                 |               |                                 |               | GP                | at 01:00                |                              | viewed        | accepted<br>of 1 Item              |           |
| Related links                                                                   |               |                                 |               |                   |                         |                              |               | total                              |           |
| IBM Privacy Statement     Supply portal     Instructions for exports     to IBM | 0             | 4602026757                      | 1000018468    | IBM Germany<br>GP | 11/Mar/2008<br>at 01:00 | 12/Mar/2008<br>at 16:50      | Not<br>viewed | 0 item(s)<br>accepted<br>of 9 Item |           |

### Traži ovo – uvodi određene parametre pretraživanja

| =====                                                                           |         |                  |               |                   | I                       | eland [ change          | ₂]   Term     | s of use                                    |           |
|---------------------------------------------------------------------------------|---------|------------------|---------------|-------------------|-------------------------|-------------------------|---------------|---------------------------------------------|-----------|
| ▋▋▋₹₽₩                                                                          |         |                  |               |                   |                         |                         |               | Sea <del>r</del> ch                         |           |
| Home Products                                                                   | Service | s & industry sol | utions   Sup  | port & download   | ds   My acco            | unt                     |               |                                             |           |
|                                                                                 | Global  | procurement >    | Procurement p | ortal > Web Ord   | er and Invoice          | (WOI) >                 |               |                                             |           |
| Web Order and Invoice<br>(WOI)                                                  | Pu      | rchase c         | orders        |                   | unkajia yam de          | nučto do izoh           | oroto i ur    | acoto odrođ                                 | lono      |
| News                                                                            | Televet |                  | ata asarah F  | parametre pretra  | aživanja. U ovo         | om primjeru, f          | unkcija p     | retraživanja                                | vratit će |
| WOI terms and<br>conditions                                                     | list of | purchase orde    | rs.           | samo "Pregleda    | ne" narudžbe.           |                         |               |                                             |           |
| Purchase orders                                                                 |         |                  |               |                   | <b>`</b>                |                         |               |                                             |           |
| Invoices and credits                                                            | Sear    | ch on            |               | Search for        |                         |                         |               |                                             |           |
| Rejected invoices                                                               | Stat    | us               | ×             | Not viewed        | Go Help                 |                         |               |                                             |           |
| Remittance advices                                                              |         |                  |               | Viewed            |                         |                         |               |                                             |           |
| Protocol reports                                                                |         | Open 🛛 🔁 Vie     | ew printer fr | iendly Help       |                         |                         |               |                                             |           |
| Invoice outsourcing agreement                                                   | •       | Simulate crea    | te invoice fr | om purchase o     | order                   |                         |               |                                             |           |
| Supplier profile                                                                |         |                  |               |                   |                         | Help                    |               |                                             |           |
| Customer care                                                                   | Pure    | hase order se    | earch results | ;                 |                         | Holp                    |               |                                             |           |
| Feedback                                                                        |         | Purchase 🔺       | Supplier 🔺    | Buying            | Original 🔺              | Last 🔥                  | Status        | Accepted                                    | Invoicing |
| Help                                                                            |         | order 🖕          | number 🖕      | company 🖕         | purchase 🖕              | change 🖕                |               | purchase<br>order item                      | status    |
| Contacts                                                                        |         | number           |               | name              | date                    | date                    |               | changes                                     |           |
| Glossary                                                                        | 0       | 4601930214       | 1000236178    | IBM France        | 11/Oct/2007             | 24/Dec/2007             | Not           | 0 item(s)                                   |           |
| Resource links                                                                  |         |                  |               | GP                | at 01:00                | at 20:37                | viewed        | accepted<br>of 2 Item                       |           |
| Purchase order terms<br>and conditions                                          |         |                  |               |                   |                         |                         |               | total                                       |           |
| Related links                                                                   | 0       | 4601976352       | 1000236178    | IBM France<br>GP  | 02/Jan/2008<br>at 01:00 |                         | Not<br>viewed | 0 item(s)<br>accepted<br>of 1 Item<br>total |           |
| IBM Privacy Statement     Supply portal     Instructions for exports     to IBM | 0       | 4602026757       | 1000018468    | IBM Germany<br>GP | 11/Mar/2008<br>at 01:00 | 12/Mar/2008<br>at 16:50 | Not<br>viewed | 0 item(s)<br>accepted<br>of 9 Item<br>total |           |

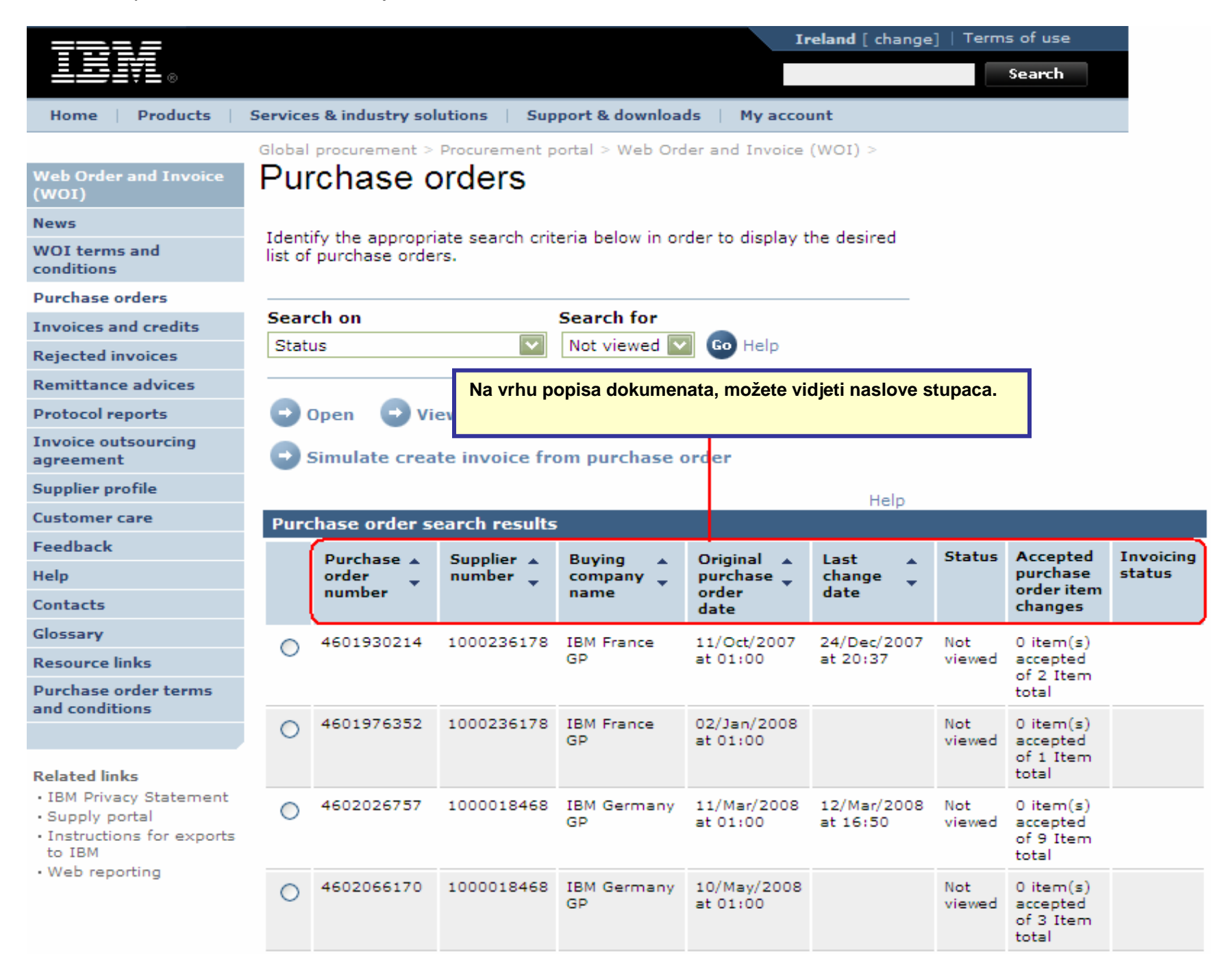

Poredajte narudžbe uzlaznim ili silaznim redoslijedom po različitim kriterijima

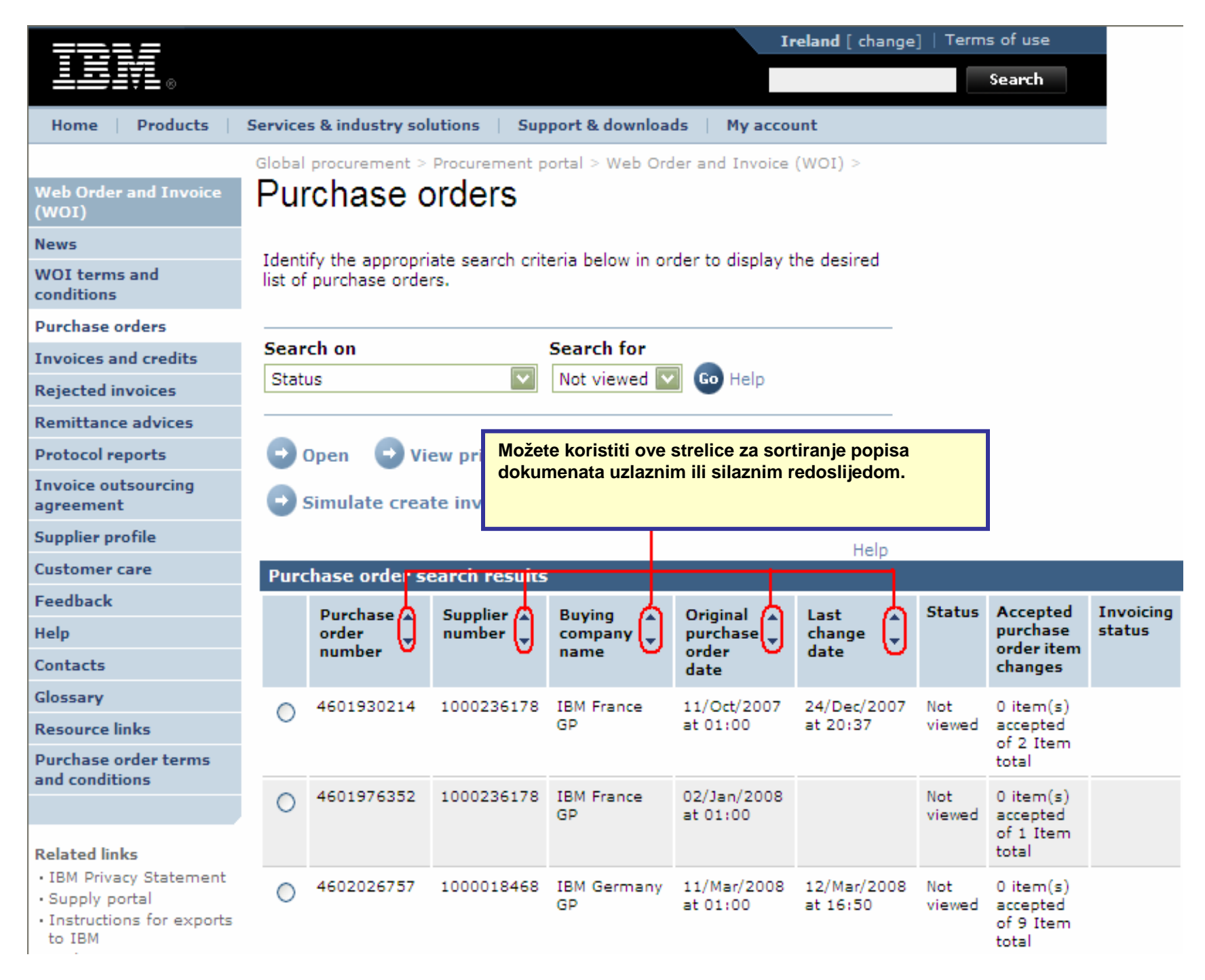

#### Pogledajte sve stranice narudžbi

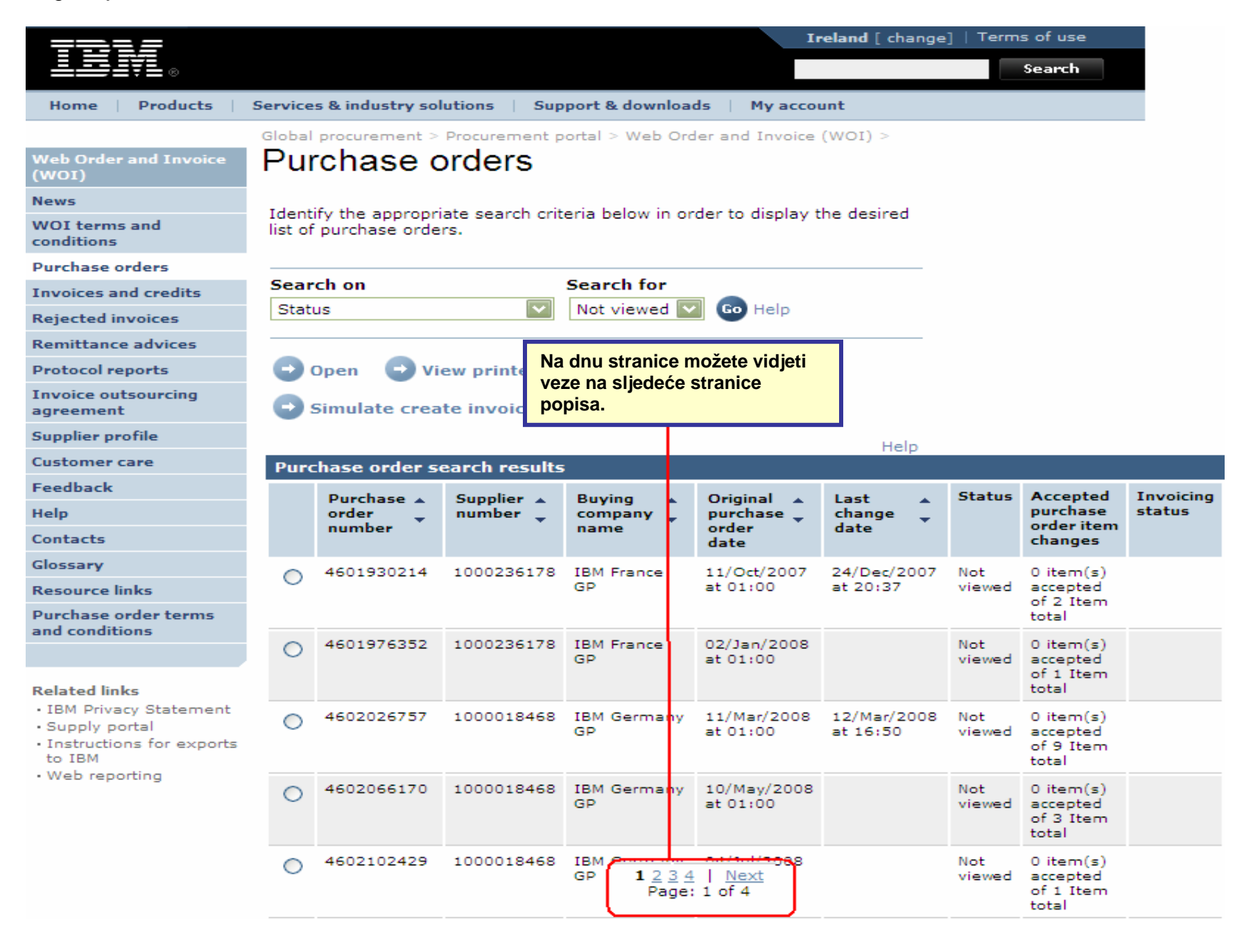

### FUNKCIJE NARUDŽBE

Kupac (IBM) će poslati narudžbe prodavaču upotrebom WOI aplikacije. Prodavač može prihvatiti/odbiti i fakturirati ove narudžbe upotrebom WOI.

Dostupnost tipki/funkcija ovisi o vašoj razini pristupa. Za više informacija o ulogama za pristup, molim, otiđite na modul pomoći aplikacije Portala nabave.

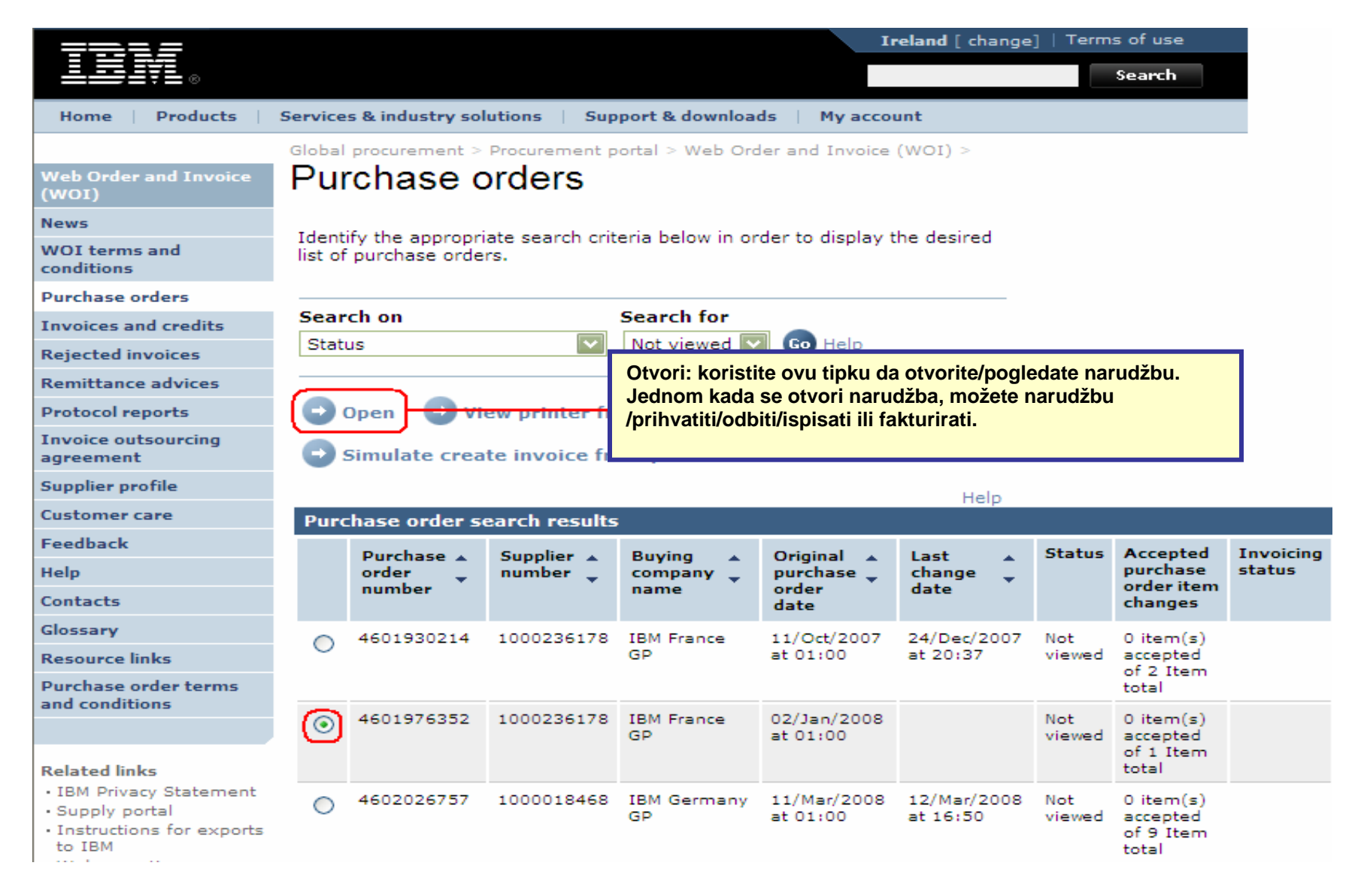

### Kako ispisati narudžbu

|                                  |                  |                  |                        |                  | I                | <b>reland</b> [ change | ]   Term  | s of use           |        |
|----------------------------------|------------------|------------------|------------------------|------------------|------------------|------------------------|-----------|--------------------|--------|
| ▋▋▋₹                             |                  |                  |                        |                  |                  |                        |           | Search             |        |
| Home Products                    | Service          | s & industry sol | utions   Sup           | port & downloa   | ds   My acco     | unt                    |           |                    |        |
|                                  | Global           | procurement >    | Procurement p          | ortal > Web Ord  | ler and Invoice  | (WOI) >                |           |                    |        |
| Web Order and Invoice<br>(WOI)   | Pur              | chase c          | orders                 |                  |                  |                        |           |                    |        |
| News                             |                  |                  |                        |                  |                  |                        |           |                    |        |
| WOI terms and<br>conditions      | ldent<br>list of | purchase orde    | ate search crit<br>rs. | eria below in or | der to display t | the desired            |           |                    |        |
| Purchase orders                  |                  |                  |                        |                  |                  |                        |           |                    |        |
| Invoices and credits             | Sear             | ch on            |                        | Search for       |                  |                        |           |                    |        |
| Rejected invoices                | State            | JS               | ×                      | Not viewed       | Pogled p         | rilagođen pisač        | u: korist | ite ovu tipku      | da     |
| Remittance advices               | —                |                  |                        |                  | prikažete        | narudžbu u ob          | liku koji | se lako može       | )<br>) |
| Protocol reports                 |                  | Open 🖸 💽 Vi      | ew printer fr          | iendly Help      | ispisati.        |                        |           |                    |        |
| Invoice outsourcing<br>agreement | •                | Simulate crea    | te invoice fr          | om purchase o    | order            |                        |           |                    |        |
| Supplier profile                 |                  |                  |                        |                  |                  | Halp                   |           |                    |        |
| Customer care                    | Purc             | hase order se    | earch results          | i                |                  | Help                   |           |                    |        |
| Feedback                         |                  | Durchase .       | Suppliar .             | Ruwing           | Original         | Last                   | Status    | Accented           | Invo   |
| Help                             |                  | order            | number 🖕               | company 🖕        | purchase 🖕       | change                 | 510105    | purchase           | statu  |
| Contacts                         |                  | number           |                        | name             | order<br>date    | date                   |           | changes            |        |
| Glossary                         |                  | 4601930214       | 1000236178             | IBM France       | 11/Oct/2007      | 24/Dec/2007            | Not       | 0 item(s)          |        |
| Resource links                   | 0                |                  | 10001001/0             | GP               | at 01:00         | at 20:37               | viewed    | accepted           |        |
| Purchase order terms             |                  |                  |                        |                  |                  |                        |           | total              |        |
| and conditions                   | ۲                | 4601976352       | 1000236178             | IBM France       | 02/Jan/2008      |                        | Not       | 0 item(s)          |        |
| Related links                    |                  |                  |                        | GP               | at 01:00         |                        | viewed    | of 1 Item<br>total |        |

Kako započeti s kreiranjem računa iz prethodno prihvaćene narudžbe

| =====                                                                           |         |                  |                 |                   | Iı                      | eland [ change          | ]   Term                | s of use                                    |           |
|---------------------------------------------------------------------------------|---------|------------------|-----------------|-------------------|-------------------------|-------------------------|-------------------------|---------------------------------------------|-----------|
| ▋█▋▓▋◎                                                                          |         |                  |                 |                   |                         |                         |                         | Sea <del>r</del> ch                         |           |
| Home Products                                                                   | Service | s & industry sol | utions   Sup    | port & download   | ds 🕴 My accor           | unt                     |                         |                                             |           |
|                                                                                 | Global  | procurement >    | Procurement p   | ortal > Web Ord   | ler and Invoice         | (WOI) >                 |                         |                                             |           |
| Web Order and Invoice<br>(WOI)                                                  | Pur     | rchase c         | orders          | Kreirai rač       | un iz narudžbo          | e: koristite ovu        | <mark>i tipku da</mark> | započnete                                   | proces    |
| News                                                                            | Ident   | ify the appropri | ata coarab arit | kreiranja r       | ačuna. Možete           | kreirati račun          | e samo i                | z prihvaćeni                                | h         |
| WOI terms and<br>conditions                                                     | list of | purchase orde    | rs.             | ene narudzbi.     | Upotreba ove t          | lipke bit ce obj        | asnjena.                |                                             |           |
| Purchase orders                                                                 |         |                  |                 |                   |                         |                         |                         |                                             |           |
| Invoices and credits                                                            | Sear    | ch on            |                 | Search for        | T 👝                     |                         |                         |                                             |           |
| Rejected invoices                                                               | Stati   | us               | ×               |                   | Go Heip                 |                         |                         |                                             |           |
| Remittance advices                                                              | _       | -                |                 |                   |                         |                         |                         |                                             |           |
| Protocol reports                                                                |         | Open 🛛 🔁 Vie     | ew printer fr   | iendly Help       |                         |                         |                         |                                             |           |
| Invoice outsourcing agreement                                                   |         | Simulate crea    | te invoice fro  | om purchase o     | order                   |                         |                         |                                             |           |
| Supplier profile                                                                |         |                  |                 |                   |                         | Help                    |                         |                                             |           |
| Customer care                                                                   | Purc    | hase order s     | earch results   | ;                 |                         |                         |                         |                                             |           |
| Feedback                                                                        |         | Purchase         | Supplier        | Buving 🔺          | Original                | Last 🔺                  | Status                  | Accepted                                    | Invoicing |
| Help                                                                            |         | order 🚽          | number 🖕        | company 🖕         | purchase 🖕              | change 🖕                |                         | purchase<br>order item                      | status    |
| Contacts                                                                        |         | number           |                 | name              | date                    | uate                    |                         | changes                                     |           |
| Glossary                                                                        | 0       | 4601930214       | 1000236178      | IBM France        | 11/Oct/2007             | 24/Dec/2007             | Not                     | 0 item(s)                                   |           |
| Resource links<br>Purchase order terms                                          | Ŭ       |                  |                 | GP                | at 01:00                | at 20:37                | viewed                  | accepted<br>of 2 Item<br>total              |           |
| and conditions                                                                  | ~       | 4601976252       | 1000226179      | IBM France        | 02/120/2009             |                         | Not                     | 0 item(s)                                   |           |
| Related links                                                                   | ۲       | .001970332       | 1000230170      | GP                | at 01:00                |                         | viewed                  | of 1 Item<br>total                          |           |
| IBM Privacy Statement     Supply portal     Instructions for exports     to IBM | 0       | 4602026757       | 1000018468      | IBM Germany<br>GP | 11/Mar/2008<br>at 01:00 | 12/Mar/2008<br>at 16:50 | Not<br>viewed           | 0 item(s)<br>accepted<br>of 9 Item<br>total |           |

Kako provjeriti status narudžbe

| =====                                                                           |                                                                                                    |                  |               |                   | Ir                      | eland [ change          | ]   Term      | s of use                                    |           |
|---------------------------------------------------------------------------------|----------------------------------------------------------------------------------------------------|------------------|---------------|-------------------|-------------------------|-------------------------|---------------|---------------------------------------------|-----------|
| ▋█▋▓▋◎                                                                          |                                                                                                    |                  |               |                   |                         |                         |               | Search                                      |           |
| Home Products                                                                   | Service                                                                                                 | s & industry sol | utions   Sup  | port & downloa    | ds   My accou           | unt                     |               |                                             |           |
| Web Order and Invoice<br>(WOI)                                                  | <sup>Global</sup><br>Pui                                                                                | rchase c         | Procurement p | oortal > Web Ord  | ler and Invoice         | (WOI) >                 |               |                                             |           |
| News<br>WOI terms and<br>conditions                                             | Identify the appropriate search criteria below in order to display the desired list of purchase orders. |                  |               |                   |                         |                         |               |                                             |           |
| Purchase orders                                                                 |                                                                                                    |                  |               |                   |                         |                         |               |                                             |           |
| Invoices and credits                                                            | Sear                                                                                                    | ch on            |               | Search for        |                         | Kućica "Sta             | tus" pok      | azuje da li je                              |           |
| Rejected invoices                                                               | Stat                                                                                                    | us               | ×             | Not viewed 🔤      | Go Help                 | narudžba ve             | ć poglec      | lana.                                       |           |
| Remittance advices                                                              |                                                                                                    |                  |               |                   |                         | -                       |               |                                             |           |
| Protocol reports                                                                |                                                                                                    | Open 🛛 🔁 Vi      | ew printer fr | iendly Help       |                         |                         |               |                                             |           |
| Invoice outsourcing<br>agreement                                                | •                                                                                                    | Simulate crea    | te invoice fr | om purchase (     | order                   |                         |               |                                             |           |
| Supplier profile                                                                |                                                                                                    |                  |               |                   |                         | Help                    |               |                                             |           |
| Customer care                                                                   | Pure                                                                                                    | hase order s     | earch results | ;                 |                         |                         |               |                                             |           |
| Feedback                                                                        |                                                                                                    | Purchase 🔺       | Supplier 🔺    | Buying 🔺          | Original 🔺              | Last 🔺                  | Status        | Accepted                                    | Invoicing |
| Help                                                                            |                                                                                                    | order 🖕          | number 🖕      | company 🖕         | purchase 🖕              | change 🖕                |               | purchase<br>order item                      | status    |
| Contacts                                                                        |                                                                                                    |                  |               |                   | date                    |                         |               | changes                                     |           |
| Glossary                                                                        | 0                                                                                                    | 4601930214       | 1000236178    | IBM France        | 11/Oct/2007             | 24/Dec/2007             | Not           | 0 item(s)                                   |           |
| Resource links<br>Purchase order terms                                          | Ũ                                                                                                    |                  |               | GP                | at 01:00                | at 20:37                | viewed        | accepted<br>of 2 Item<br>total              |           |
| and conditions Related links                                                    | ۲                                                                                                    | 4601976352       | 1000236178    | IBM France<br>GP  | 02/Jan/2008<br>at 01:00 |                         | Not<br>viewed | 0 item(s)<br>accepted<br>of 1 Item<br>total |           |
| IBM Privacy Statement     Supply portal     Instructions for exports     to IBM | 0                                                                                                    | 4602026757       | 1000018468    | IBM Germany<br>GP | 11/Mar/2008<br>at 01:00 | 12/Mar/2008<br>at 16:50 | Not<br>viewed | 0 item(s)<br>accepted<br>of 9 Item<br>total |           |
| • Web reporting                                                                 | 0                                                                                                    | 4602066170       | 1000018468    | IBM Germany<br>GP | 10/May/2008<br>at 01:00 |                         | Not<br>viewed | 0 item(s)<br>accepted<br>of 3 Item<br>total |           |
| Kako ispisati narudžbu                                                          |                                                                                                    |                  |               |                   |                         |                         |               |                                             |           |

|                                                                                                    |         |                  |                                    |                   | I                       | eland [ change          | ]   Term      | s of use                                    |           |
|----------------------------------------------------------------------------------------------------|---------|------------------|------------------------------------|-------------------|-------------------------|-------------------------|---------------|---------------------------------------------|-----------|
| ▋▋▋▓▋◎                                                                                                    |         |                  |                                    |                   |                         |                         |               | Search                                      |           |
| Home Products                                                                                                 | Service | s & industry sol | utions   Sup                       | oport & downloa   | ds 🕴 My acco            | unt                     |               |                                             |           |
|                                                                                                    | Global  | procurement >    | Procurement p                      | ortal > Web Ord   | der and Invoice         | (WOI) >                 |               |                                             | _         |
| Web Order and Invoice<br>(WOI)                                                                                | Pu      | rchase c         | orders                             |                   |                         |                         |               |                                             |           |
| News                                                                                                    |         | Možete poglec    | lati narudžbu                      | prije nego što j  | u prihvatite ili        | -in-d                   |               |                                             |           |
| WOI terms and<br>conditions                                                                                   | list o  | "Pogled prilag   | i to ucinite, iza<br>jođen pisaču" | iberite narudzbi  | u i kliknite tipki      | u isired                |               |                                             |           |
| Purchase orders                                                                                               |         | -                |                                    |                   |                         |                         |               |                                             |           |
| Invoices and credits                                                                                          | Sear    | ch on            |                                    | Search for        |                         |                         |               |                                             |           |
| Rejected invoices                                                                                             | Stat    | us               | <b>∨</b> _                         | Not viewed        | Go Help                 |                         |               |                                             |           |
| Remittance advices                                                                                            |         |                  |                                    |                   |                         |                         |               |                                             |           |
| Protocol reports                                                                                              |         | Open 🖸 🖸 Vi      | ew printer fr                      | iendly Help       |                         |                         |               |                                             |           |
| Invoice outsourcing<br>agreement                                                                              | •       | Simulate crea    | te invoice fr                      | om purchase (     | order                   |                         |               |                                             |           |
| Supplier profile                                                                                              |         |                  |                                    |                   |                         | Help                    |               |                                             |           |
| Customer care                                                                                                 | Pure    | hase order s     | earch results                      | 5                 |                         | Holp                    |               |                                             |           |
| Feedback                                                                                                    |         | Purchase .       | Supplier 🔺                         | Buying            | Original                | Last 🔥                  | Status        | Accepted                                    | Invoicing |
| Help                                                                                                    |         | order 🖕          | number 🖕                           | company 🖕         | purchase 🖕              | change 🖕                |               | purchase                                    | status    |
| Contacts                                                                                                    |         | number           |                                    | name              | order<br>date           | date                    |               | changes                                     |           |
| Glossary                                                                                                    | 0       | 4601930214       | 1000236178                         | IBM France        | 11/Oct/2007             | 24/Dec/2007             | Not           | 0 item(s)                                   |           |
| Resource links                                                                                                |         |                  |                                    | GP                | at 01:00                | at 20:37                | viewed        | accepted<br>of 2 Item                       |           |
| Purchase order terms                                                                                          |         |                  |                                    |                   |                         |                         |               | total                                       |           |
|                                                                                                    | $\odot$ | 4601976352       | 1000236178                         | IBM France        | 02/Jan/2008             |                         | Not           | 0 item(s)                                   |           |
| Related links                                                                                                 |         |                  |                                    | GP                | at 01:00                |                         | viewed        | of 1 Item<br>total                          |           |
| <ul> <li>IBM Privacy Statement</li> <li>Supply portal</li> <li>Instructions for exports<br/>to IBM</li> </ul> | 0       | 4602026757       | 1000018468                         | IBM Germany<br>GP | 11/Mar/2008<br>at 01:00 | 12/Mar/2008<br>at 16:50 | Not<br>viewed | 0 item(s)<br>accepted<br>of 9 Item<br>total |           |

### Kako otvoriti narudžbu

|                                            |                   |              |                  |                   |                   | I                       | <b>reland</b> [ change  | ]   Term      | s of use              |           |
|--------------------------------------------|-------------------|--------------|------------------|-------------------|-------------------|-------------------------|-------------------------|---------------|-----------------------|-----------|
|                                            | • • • •           |              |                  |                   |                   |                         |                         |               | Search                |           |
| Home                                       | Products          | Service      | s & industry sol | utions   Sup      | port & download   | ds   My acco            | unt                     |               |                       |           |
|                                            |                   | Global       | procurement >    | Procurement p     | ortal > Web Ord   | er and Invoice          | (WOI) >                 |               |                       |           |
| Web Order<br>(WOI)                         | and Invoice       | Pur          | rchase c         | orders            |                   |                         |                         |               |                       |           |
| News                                       |                   | Telent       | if the second    | ata ana sala asit | erie belew in er  | dan ta diantau t        | he desired              |               |                       |           |
| WOI terms<br>conditions                    | and               | list of      | purchase orde    | rs.               | eria below in on  | der to display t        | ne desired              |               |                       |           |
| Purchase of                                | rders             |              |                  |                   |                   |                         |                         |               |                       |           |
| Invoi Otva                                 | aranje narudž     | be: izabe    | erite narudžbu l | koju 🚽            | Search for        |                         |                         |               |                       |           |
| Rejec Želit                                | e otvorititi/po   | gledati k    | likom na tipku   | pokraj 🕘          | Not viewed 🔛      | Go Help                 |                         |               |                       |           |
| Remi                                       | lazbe.            |              |                  |                   |                   |                         |                         |               |                       |           |
| Protocol rep                               | ports             | Ð            | Open 🕒 Vi        | ew printer fr     | iendly Help       |                         |                         |               |                       |           |
| Invoice out<br>agreement                   | sourcing          | •            | Simulate crea    | te invoice fr     | om purchase o     | order                   |                         |               |                       |           |
| Supplier pro                               | ofile             |              |                  |                   |                   |                         | Help                    |               |                       |           |
| Customer c                                 | are               | Purc         | hase order se    | earch results     | 5                 |                         | Help                    |               |                       |           |
| Feedback                                   |                   |              | Ruschase .       | Supplier .        | Buying            | Original                | Last .                  | Status        | Accepted              | Invoicing |
| Help                                       |                   |              | order -          | number 🖕          | company 🖕         | purchase _              | change                  |               | purchase              | status    |
| Contacts                                   |                   |              | number           |                   | name              | order<br>date           | date                    |               | changes               |           |
| Glossary                                   |                   | 0            | 4601930214       | 1000236178        | IBM France        | 11/Oct/2007             | 24/Dec/2007             | Not           | 0 item(s)             |           |
| Resource lin                               | nks               | Ŭ,           |                  |                   | GP                | at 01:00                | at 20:37                | viewed        | accepted<br>of 2 Item |           |
| Purchase or                                | rder terms        |              |                  |                   |                   |                         |                         |               | total                 |           |
|                                            | 5115              | - <b>(</b> ) | 4601976352       | 1000236178        | IBM France        | 02/Jan/2008             |                         | Not           | 0 item(s)             |           |
|                                            |                   | $\sim$       |                  |                   | GP                | at 01:00                |                         | viewed        | of 1 Item             |           |
| Related link                               | us<br>V Statement |              |                  |                   |                   |                         |                         |               | total                 |           |
| Supply po                                  | rtal              | 0            | 4602026757       | 1000018468        | IBM Germany<br>GP | 11/Mar/2008<br>at 01:00 | 12/Mar/2008<br>at 16:50 | Not<br>viewed | 0 item(s)<br>accepted |           |
| <ul> <li>Instruction<br/>to IBM</li> </ul> | ns for exports    |              |                  |                   |                   |                         |                         |               | of 9 Item<br>total    |           |
| 14/-E                                      |                   |              |                  |                   |                   |                         |                         |               |                       |           |

| ====                            |                                             |               |                  |                |                  | I                | reland [ change] | ]   Term | s of use               |           |
|---------------------------------|---------------------------------------------|---------------|------------------|----------------|------------------|------------------|------------------|----------|------------------------|-----------|
| ®                               |                                             |               |                  |                |                  |                  |                  |          | Search                 |           |
| Home   Produ                    | icts   !                                    | Service       | s & industry sol | utions   Sup   | port & downloa   | ds 📋 My acco     | unt              |          |                        |           |
|                                 |                                             | Global        | procurement >    | Procurement p  | ortal > Web Ord  | der and Invoice  | (WOI) >          |          |                        |           |
| Web Order and Inv<br>(WOI)      | voice                                       | Pur           | chase c          | orders         |                  |                  |                  |          |                        |           |
| News                            | Sada ka                                     | ad ste iz     | zabrali narudžb  | u, kliknite    | eria below in or | der to display t | he desired       |          |                        |           |
| WOI terms and conditions        | прки "С                                     |               | da ju pogledate  | z              | ena below in or  | der to display t | the desired      |          |                        |           |
| Purchase orders                 |                                             | -             |                  |                |                  |                  |                  |          |                        |           |
| Invoices and credit             | ts                                          | Sear          | ch on            |                | Search for       |                  |                  |          |                        |           |
| Rejected invoices               |                                             | Stati         | JS               | ×              | Not viewed       | Go Help          |                  |          |                        |           |
| Remittance advice               | :5                                          | $\rightarrow$ |                  |                |                  |                  |                  |          |                        |           |
| Protocol reports                |                                             | 0             | Open 💽 Vi        | ew printer fri | iendly Help      |                  |                  |          |                        |           |
| Invoice outsourcin<br>agreement | Simulate create invoice from purchase order |               |                  |                |                  |                  |                  |          |                        |           |
| Supplier profile                |                                             | Hala          |                  |                |                  |                  |                  |          |                        |           |
| Customer care                   |                                             | Purc          | hase order se    | earch results  | ;                |                  | Hulp             |          |                        |           |
| Feedback                        |                                             |               | Purchase 🔺       | Supplier 🔺     | Buying 🔺         | Original 🔺       | Last 🔺           | Status   | Accepted               | Invoicing |
| Help                            |                                             |               | order 🖕          | number 🖕       | company 🖕        | purchase 🖕       | change 🖕         |          | purchase<br>order item | status    |
| Contacts                        |                                             |               | number           |                | name             | date             | date             |          | changes                |           |
| Glossary                        |                                             | 0             | 4601930214       | 1000236178     | IBM France       | 11/Oct/2007      | 24/Dec/2007      | Not      | 0 item(s)              |           |
| Resource links                  |                                             | $\cup$        |                  |                | GP               | at 01:00         | at 20:37         | viewed   | accepted<br>of 2. Item |           |
| Purchase order ter              | rms                                         |               |                  |                |                  |                  |                  |          | total                  |           |
| and conditions                  |                                             | ۲             | 4601976352       | 1000236178     | IBM France       | 02/Jan/2008      |                  | Not      | 0 item(s)              |           |
|                                 |                                             |               |                  |                | GP               | at 01:00         |                  | viewed   | accepted<br>of 1 Item  |           |
| Related links                   |                                             |               |                  |                |                  |                  |                  |          | total                  |           |
| Supply portal                   | ment                                        | $\circ$       | 4602026757       | 1000018468     | IBM Germany      | 11/Mar/2008      | 12/Mar/2008      | Not      | 0 item(s)              |           |
| Instructions for e              | xports                                      |               |                  |                |                  | 8001100          | 80 10,00         | vieweu   | of 9 Item              |           |
| W-L                             |                                             |               |                  |                |                  |                  |                  |          | total                  |           |

### Detalji narudžbe

|                         |                       |                  |                                          | Irel                                                              | and [change]                                 | Terms of use           |
|-------------------------|-----------------------|------------------|------------------------------------------|-------------------------------------------------------------------|----------------------------------------------|------------------------|
|                         |                       |                  |                                          |                                                                   |                                              | Search                 |
| Home                    | Products              | Services & ind   | ustry solutions                          | Support & downloads                                               | My account                                   |                        |
|                         |                       | Global procureme | ent > Procurement                        | t portal > Web Order and In                                       | voice (WOI)                                  |                        |
| Web Orde<br>Invoice (V  | r and<br>NOI)         | Purchase         | orders                                   |                                                                   |                                              |                        |
| News                    |                       | Details          |                                          |                                                                   |                                              |                        |
| WOI terms<br>conditions | s and<br>s            | Details          | Kad ste otvorili na<br>koje su vam dostu | arudžbu, vidjet ćete ekran kao<br>upne ovise o narudžbi i vašoj r | što je ovaj dolje. T<br>azini pristupa (pris | ipke/opcije<br>stupnoj |
| Purchase                | orders                |                  | ulozi).                                  |                                                                   |                                              |                        |
| Invoices a              | and credits           |                  |                                          |                                                                   |                                              |                        |
| Rejected i              | invoices              | Bacic purchas    | o order inform                           | ation                                                             |                                              |                        |
| Remittanc               | e advices             | Buying compan    | v name IP                                | BM Germany GP                                                     |                                              |                        |
| Protocol r              | eports                | Purchase order   | number 40                                | 502008123                                                         |                                              |                        |
| Invoice of agreemen     | utsourcing<br>nt      | Original purcha  | se order 13                              | 3/Feb/2008 at<br>1:00                                             |                                              |                        |
| Supplier p              | orofile               | Status           | N                                        | ot viewed                                                         | Help                                         |                        |
| Customer                | care                  |                  |                                          | or noned                                                          | p                                            |                        |
| Feedback                |                       |                  |                                          |                                                                   |                                              |                        |
| Help                    |                       |                  |                                          |                                                                   |                                              |                        |
| Contacts                |                       | Supplier         |                                          |                                                                   |                                              |                        |
| Glossary                |                       | Supplier name    | T                                        | EST SUPPLIER                                                      |                                              |                        |
| Resource                | links                 | Cupplier pumbe   | r -                                      | 000006170                                                         | 11-1-                                        |                        |
| Purchase<br>terms and   | order<br>I conditions | Supplier number  |                                          | 000236178                                                         | неір                                         |                        |
|                         |                       |                  |                                          |                                                                   |                                              |                        |
| Related li              | nks                   | Payment info     | mation                                   |                                                                   |                                              |                        |
| Supply po     IBM Prive | ortal                 | Currency         | EL                                       | UR                                                                |                                              |                        |
| Statemen                | it it                 | Exchange rate    | 1.                                       | .00000                                                            |                                              |                        |

|                                             |                                | Ireland [change]   Terms of use                                                           |
|---------------------------------------------|--------------------------------|-------------------------------------------------------------------------------------------|
| ▋▋▋₹₽                                       |                                | Search                                                                                    |
| Home Products                               | Services & industry s          | solutions   Support & downloads   My account                                              |
|                                             | Global procurement > F         | Procurement portal > Web Order and Invoice (WOI)                                          |
| Web Order and<br>Invoice (WOI)              | ⇒<br>Purchase or               | ders                                                                                      |
| News                                        | Details Detailing              |                                                                                           |
| WOI terms and<br>conditions                 | Na vrhu e<br>narudžbe          | ekrana, vidjet ćete opće informacije kao što su broj<br>e, datum, itd.                    |
| Purchase orders                             | Detalji o s                    | stvarnoj narudžbi mogu se naći na dnu ekrana. Molim,                                      |
| Invoices and credits                        | Klizite sac                    | ida dolje.                                                                                |
| Rejected invoices                           | Basic purchase ord             | ler information                                                                           |
| Remittance advices                          | Buving company nam             | ne IBM Germany GP                                                                         |
| Protocol reports                            | Purchase order numb            | per 4602008123                                                                            |
| Invoice outsourcing<br>agreement            | Original purchase ord<br>date  | der 13/Feb/2008 at 01:00                                                                  |
| Supplier profile                            | Status                         | Not viewed Help                                                                           |
| Customer care                               |                                |                                                                                           |
| Feedback                                    |                                | Detalij parudžbe                                                                          |
| Help                                        |                                |                                                                                           |
| Contacts                                    | Supplier                       | Informacije o plaćanju<br>Valuta: EUR, ovo ovisi o zemlji u kojoj se palazi vaše poduzeće |
| Glossary                                    | Supplier name                  | Tečaj valute: tečaj valute za valute računa i narudžbe.                                   |
| Resource links                              | Supplier pumber                | Uvjeti plaćanja: broj dana unutar kojih će IBM platiti nakon primitka                     |
| Purchase order<br>terms and conditions      | Supplier number                |                                                                                           |
|                                             |                                |                                                                                           |
| Related links • Supply portal • IBM Privacy | Payment information            | on<br>EUR                                                                                 |
| • Instructions for<br>exports to IBM        | Exchange rate<br>Payment terms | Net due 45 days                                                                           |

#### Related links

- Supply portal
- IBM Privacy
   Statement
- Instructions for exports to IBM

| Payment information        |                                                                                                    |
|----------------------------|----------------------------------------------------------------------------------------------------|
| Currency                   | EUR                                                                                                    |
| Exchange rate              | 1.00000                                                                                                    |
| View of items list PO tot. | Detalji narudžbe<br>Pogled na stavke:<br>Ovdje ćete naći informacije o robi/uslugama koje su bile naručene. U<br>ovom slučaju, pogled na stavke prikazuje uzorak detalja. |
| PO total items view        | Help                                                                                                    |
| Purchase Item Purch        | ase Brief Quantity Unit of Basis Unit Extended                                                                                                    |

| order<br>item<br>number | status                            | order date              | description                               | ordered | measure | of<br>unit<br>price | price                      | price    |
|-------------------------|-----------------------------------|-------------------------|-------------------------------------------|---------|---------|---------------------|----------------------------|----------|
| 00001                   | Not<br>Viewed,<br>Not<br>accepted | 14/Feb/2008<br>at 16:31 | TEST<br>C364T<br>SWITCH<br>RHS            | 1       | PCE     | 1.00                | 1,757.80                   | 1,757.80 |
| 00002                   | Not<br>Viewed,<br>Not<br>accepted | 14/Feb/2008<br>at 16:31 | GBIC SFP<br>SX MMF<br>550M LC<br>CONN RHS | 2       | PCE     | 1.00                | 228.80                     | 457.60   |
|                         |                                   |                         |                                           |         |         |                     | Total<br>extended<br>price | 2,215.40 |

### Purchase order header text

#### Kako otvoriti liniju narudžbe

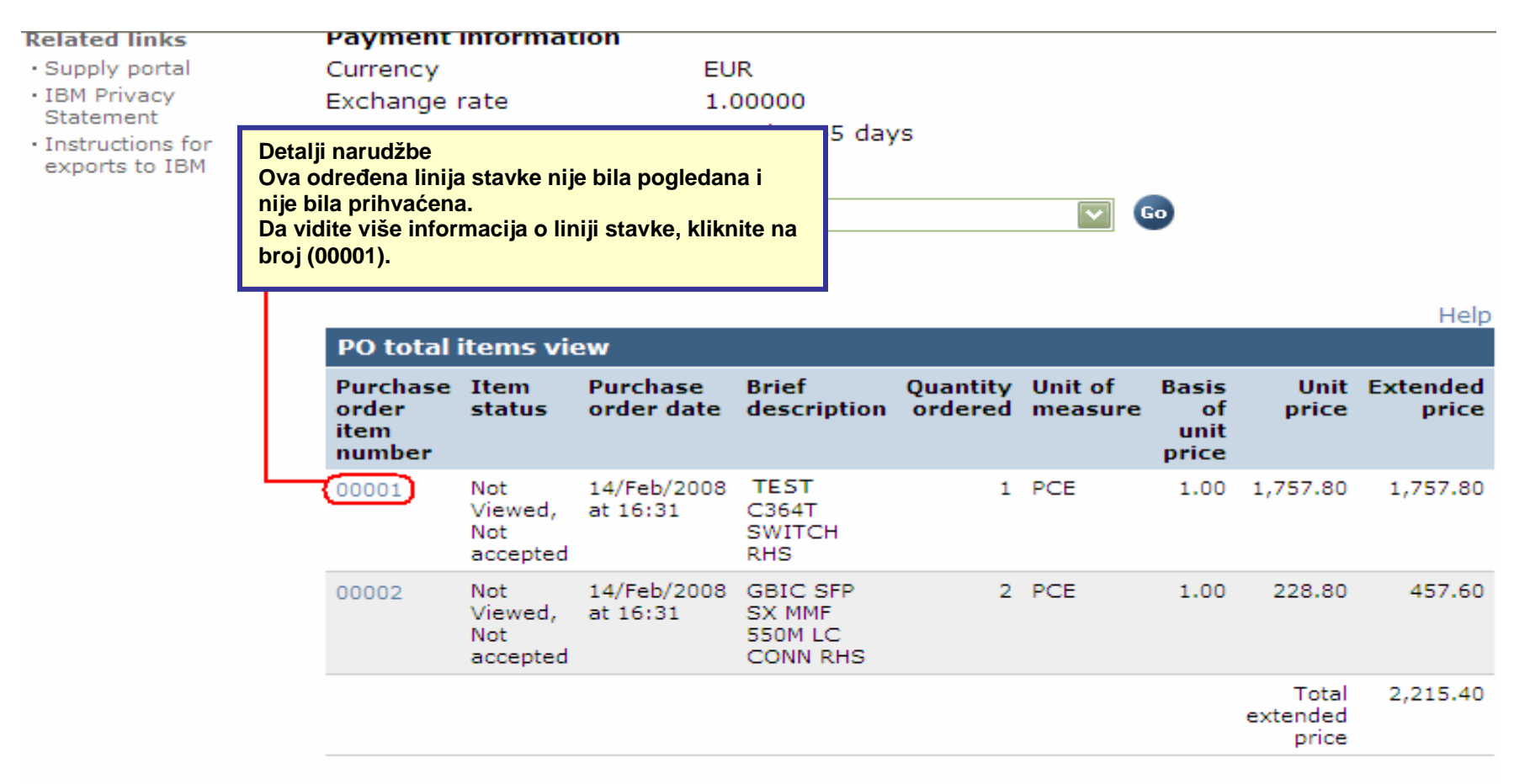

#### Purchase order header text

|                                                                       |                                                                                                    |                                 | Ireland [change                                                                                                    | e]   Terms of use                                               |
|-----------------------------------------------------------------------|----------------------------------------------------------------------------------------------------|---------------------------------|----------------------------------------------------------------------------------------------------|-----------------------------------------------------------------|
|                                                                       |                                                                                                    |                                 |                                                                                                    | Search                                                          |
| Home   Products                                                       | Services & industry solutions                                                                          | Support & o                     | downloads 🔰 My accou                                                                                                    | nt                                                              |
| Web Order and<br>Invoice (WOI)<br>News<br>WOI terms and<br>conditions | Global procurement > Procurement<br>> Purchase orders > Purchase ord<br>Purchase orders<br>Item detail | t portal > Web<br>ler details > | Detalji narudžbe<br>Na ovom ekranu, naći ćete<br>robi/uslugama.<br>Na ovoj stranici uvijek ćete<br>jedinična cijena, količine i o<br>Return | više detalja o naručenoj<br>e naći detalje kao što su<br>opisi. |
| Purchase orders                                                       |                                                                                                    | <b>+</b> P                      | urchase order item text                                                                                                    |                                                                 |
| Invoices and credits                                                  | G I I                                                                                                  |                                 |                                                                                                    |                                                                 |
| Rejected invoices                                                     | Purchase order summary                                                                                 | 460000010                       | _                                                                                                    |                                                                 |
| Remittance advices                                                    | Purchase order number                                                                                  | 460200812                       | 3                                                                                                    |                                                                 |
| Protocol reports                                                      | Status                                                                                                 | 13/FeD/200                      | Not acconted                                                                                                    |                                                                 |
| Invoice outsourcing agreement                                         | Currency                                                                                               | EUR                             | , Not accepted                                                                                                    |                                                                 |
| Supplier profile                                                      |                                                                                                    |                                 |                                                                                                    |                                                                 |
| Customer care                                                         |                                                                                                    |                                 |                                                                                                    |                                                                 |
| Feedback                                                              | Purchase order item number                                                                             | 00001                           |                                                                                                    |                                                                 |
| Help                                                                  | Quantity ordered                                                                                       | 1                               |                                                                                                    |                                                                 |
| Contacts                                                              | Unit of measure                                                                                        | PCE                             |                                                                                                    |                                                                 |
| Glossary                                                              | Basis of unit price                                                                                    | 1.00                            |                                                                                                    |                                                                 |
| Resource links                                                        | Unit price                                                                                             | 1,757.80                        |                                                                                                    |                                                                 |
| Purchase order<br>terms and conditions                                | Extended price<br>Brief description                                                                    | 1,757.80<br>TEST C36            | 4T SWITCH RHS                                                                                                    |                                                                 |
| Related links                                                         | Requisition item number                                                                                | 0                               | L                                                                                                    |                                                                 |

| Supplier profile                                                                                                    |                                                                                  |                                             |                                                                                                  |                         |         |                       |      |
|----------------------------------------------------------------------------------------------------|----------------------------------------------------------------------------------|---------------------------------------------|--------------------------------------------------------------------------------------------------|-------------------------|---------|-----------------------|------|
| Customer care                                                                                                    |                                                                                  |                                             |                                                                                                  |                         |         |                       |      |
| Feedback                                                                                                    | Purchase order item pu                                                           | mber                                        | 0000                                                                                             | 1                       |         |                       |      |
| Help                                                                                                    | Ouantity ordered                                                                 | mber                                        | 0000.                                                                                            | L                       |         |                       |      |
| Contacts                                                                                                    | Unit of measure                                                                  |                                             | Detalji narudžbe<br>Baspored isporukoj                                                           |                         |         |                       |      |
| Glossary                                                                                                    | Basis of unit price                                                              |                                             | U ovim poljima, vidjet ćete datume isporuke (obavezr                                             |                         |         |                       |      |
| Resource links                                                                                                    | Unit price                                                                       |                                             | za – datume). U slučaju narudžbi usluga (npr:<br>privremeno zapošljavanje osoblja, konzultantske |                         |         |                       |      |
| Purchase order<br>terms and conditions                                                                                           | Extended price<br>Brief description                                              | usluge) datumi isporuke se mogu zanemariti. |                                                                                                  |                         |         |                       |      |
|                                                                                                    | Requisition tracking nur                                                         | nber                                        | E42C                                                                                             | 59001L                  |         |                       |      |
| Related links <ul> <li>Supply portal</li> <li>IBM Privacy</li> <li>Statement</li> <li>Instructions for exports to IBM</li> </ul> | Requisition item number<br>Schedule of delivery<br>Delivery date D<br>2008-02-28 | /<br>eliver                                 | 0<br>y time                                                                                      |                         | Request | t quantity<br>1.00000 |      |
|                                                                                                    | <b>Buyer information</b><br>Contact information<br>Phone<br>E-mail address       | Ele<br>35<br>ele                            | ena Andre<br>92400935<br>ena.andre                                                               | eva<br>:4<br>eva@bg.ibr | n.com   |                       |      |
|                                                                                                    | Ship to address inform                                                           | natio                                       | Detel" non                                                                                       | I×L                     |         |                       |      |
|                                                                                                    | Name/Address                                                                     |                                             | Detaiji narudzbe<br>Kontakt informacije:<br>Ovdje ćete vidjeti kontakt informacije za osobe      |                         |         | ije za osobe ur       | าuta |
|                                                                                                    | Name2                                                                            | IBM-a koje su zahtijevale robu/usluge.      |                                                                                                  |                         |         |                       |      |

Obratite se toj osobi ako imate pitanja/nedoumice koje se posebno tiču određene narudžbe.

Address1

Name2

Address2

Address3

Attn: Schwenne, Dirk

- · Supply portal
- IBM Privacy Statement
- Instructions for
- exports to IBM

Postal code

| Delivery date                                                          | Delivery time                                                                            | Request quantity                                                                         |  |  |  |
|------------------------------------------------------------------------|------------------------------------------------------------------------------------------|------------------------------------------------------------------------------------------|--|--|--|
| 2008-02-28                                                             |                                                                                          | 1.00000                                                                                  |  |  |  |
| <b>Buyer informati</b><br>Contact informati<br>Phone<br>E-mail address | Detalji narudžbe<br>Informacije o adresi<br>Ovdje ćete naći adre<br>(ne isporučuje se) o | dostave:<br>su dostave. U slučaju narudžbe usluga<br>vo će sadržavati opću adresu IBM-a. |  |  |  |
| Shin to address                                                        | information                                                                              |                                                                                          |  |  |  |
| Name/Address                                                           | S.N<br>Me                                                                                | 1.A.<br>talltech.GmbH&Co.KG                                                              |  |  |  |
| Name2                                                                  |                                                                                          |                                                                                          |  |  |  |
| Address1                                                               | Kar                                                                                      | Kar-Ferdinand-Braun-Str. 9                                                               |  |  |  |
| Address2                                                               |                                                                                          |                                                                                          |  |  |  |
| Address3                                                               | Att                                                                                      | n: Schwenne, Dirk                                                                        |  |  |  |
| PO box                                                                 |                                                                                          |                                                                                          |  |  |  |
| City                                                                   | Bad                                                                                      | cknang                                                                                   |  |  |  |
| District                                                               |                                                                                          |                                                                                          |  |  |  |
| State/Region/Pro                                                       | vince Bad                                                                                | den-Württemberg(08)                                                                      |  |  |  |

Country/Region Germany(DE) Internal recipient Schwenne Internal address N/A Schedule of pricing information Unit price Validity range start date Validity range end date 1,757.80 13/Feb/2008 Detalji narudžbe Purchase order item te Informacije o rasporedu određivanja cijene: Header text/Item text Za ugovore o cijenama koji su ograničenog trajanja, TEST C364T SWITCH detalji određivanja cijene bit će prikazani u donjim poljima.

71522

|                                        |                                                                                  |                                 |                                              | Search |  |  |
|----------------------------------------|----------------------------------------------------------------------------------|---------------------------------|----------------------------------------------|--------|--|--|
| Home Products                          | Services & industry solutions                                                    | s Suppo                         | rt & downloads   My account                  |        |  |  |
| Web Order and<br>Invoice (WOI)<br>Name | Global procurement > Procurem<br>> Purchase orders > Purchase<br>Purchase orders | ent portal i e<br>orden desaile | Web Order and Invoice (WOI)                  |        |  |  |
| WOI terms and<br>conditions            | Item Detalji narudžbe<br>Sad ste pogledali informa<br>stavke kliknite vezu za P  | cije o liniji<br>ovratak"       | * Return                                     |        |  |  |
| Purchase orders                        | da se vratite na glavnu str                                                      | anicu                           | <ul> <li>Purchase order item text</li> </ul> |        |  |  |
| Invoices and credits                   | narudžbe.                                                                        |                                 | A Property of the second                     |        |  |  |
| Rejected invoices                      | Purchase order summary                                                           |                                 |                                              |        |  |  |
| Remittance advices                     | Purchase order number                                                            | 46020                           | 08123                                        |        |  |  |
| Protocol reports                       | Purchase order date                                                              | 13/Feb                          | 0/2008 at 01:00                              |        |  |  |
| Invoice outsourcing agreement          | Status<br>Currency                                                               | Not Viewed, Not accepted<br>EUR |                                              |        |  |  |
| Supplier profile                       |                                                                                  |                                 |                                              |        |  |  |
| Customer care                          | -                                                                                |                                 |                                              |        |  |  |
| Feedback                               | Purchase order item number                                                       | 00001                           |                                              |        |  |  |
| Help                                   | Ouantity ordered                                                                 | 1                               |                                              |        |  |  |
| Contacts                               | Unit of measure                                                                  | PCE                             |                                              |        |  |  |
| Glossary                               | Basis of unit price                                                              | 1.00                            |                                              |        |  |  |
| Resource links                         | Unit price                                                                       | 1,757.                          | 80                                           |        |  |  |
| Purchase order<br>terms and conditions | Extended price<br>Brief description<br>Requisition tracking number               | 1,757.<br>TEST<br>E42C5         | 80<br>C364T SWITCH RHS<br>9001L              |        |  |  |
| Related links                          | Requisition item number                                                          | 0                               |                                              |        |  |  |

IBM Privacy

Schedule of delivery

### **PROMJENE NARUDŽBE**

Ako kupac promijeni narudžbu, primit ćete promijenjenu narudžbu u WOI aplikaciji. Kada se promijeni narudžba, morate prihvatiti promijenjenu narudžbu prije nego ju možete fakturirati. Molim obratite pažnju na to da se sve linije stavki moraju prihvatiti iako ćete koristiti samo jednu stavku narudžbe za račun.

Nove" narudžbe (nepromijenjene narudžbe) se ne trebaju prihvaćati.

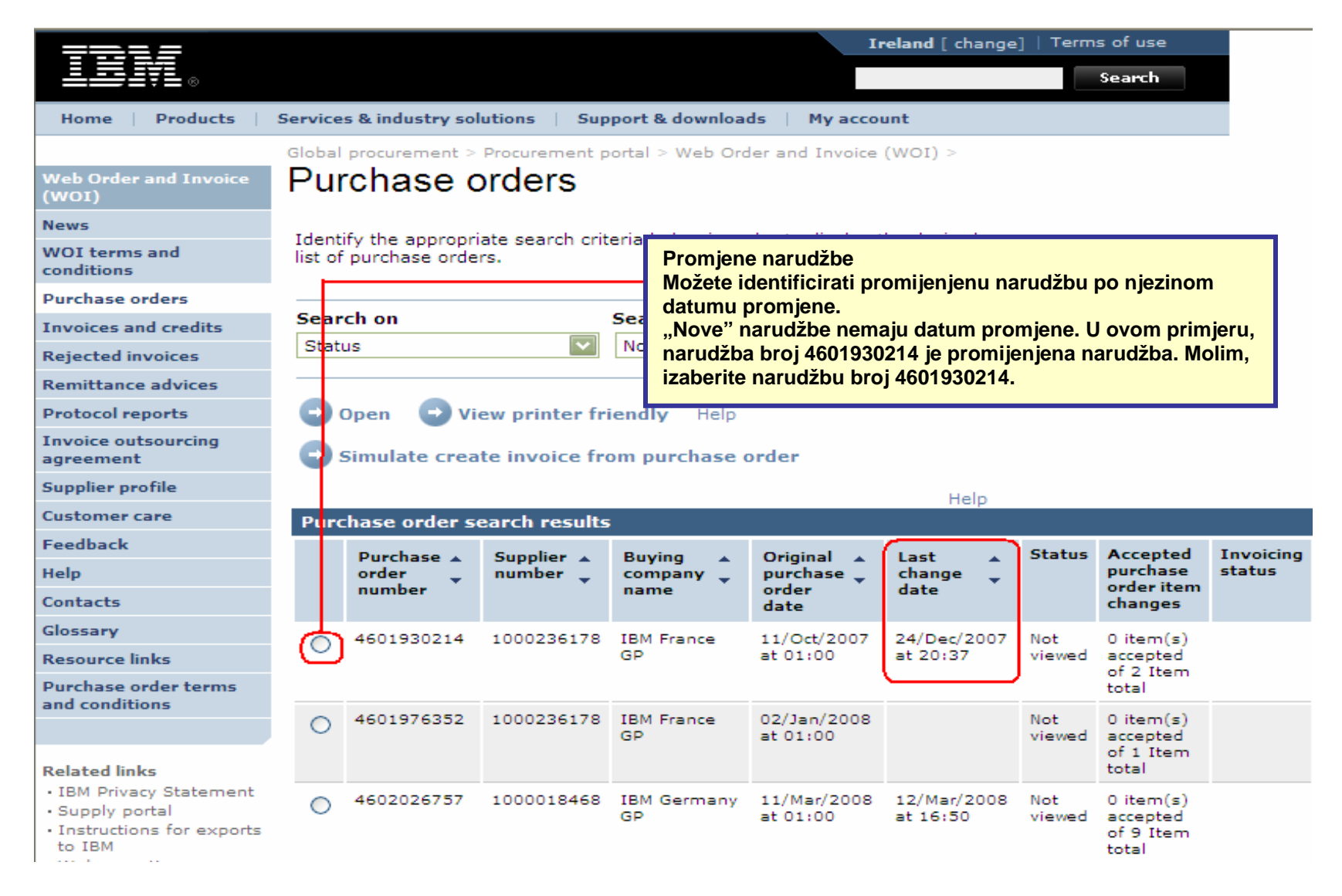

|                                  |                                                                                                    |                                       |              |                    | П               | reland [ change | ]   Term | s of use              |           |
|----------------------------------|----------------------------------------------------------------------------------------------------|---------------------------------------|--------------|--------------------|-----------------|-----------------|----------|-----------------------|-----------|
| ▋▋▋₹₽                            |                                                                                                    |                                       |              |                    |                 |                 |          | Search                |           |
| Home Products                    | Service                                                                                                 | s & industry sol                      | utions S     | upport & download  | ds   My acco    | unt             |          |                       |           |
|                                  | Global                                                                                                  | procurement >                         | Procurement  | portal > Web Ord   | ler and Invoice | (WOI) >         |          |                       | _         |
| Web Order and Invoice<br>(WOI)   | Pu                                                                                                    | rchase c                              | orders       |                    |                 |                 |          |                       |           |
| News                             | Ident                                                                                                   |                                       |              |                    |                 |                 |          |                       |           |
| WOI terms and<br>conditions      | Identify the appropriate search criteria below in order to display the desired list of purchase orders. |                                       |              |                    |                 |                 |          |                       |           |
| Purchase orders                  |                                                                                                    |                                       |              | Promiene narudž    | he              |                 |          |                       |           |
| Invoices and credits             | Sear                                                                                                    | ch on                                 |              | Kliknite tipku "Ot | tvori" da       |                 |          |                       |           |
| Rejected invoices                | Stat                                                                                                    | Status otvorite promijenjenu narudžbu |              |                    |                 |                 |          |                       |           |
| Remittance advices               |                                                                                                    |                                       |              |                    |                 |                 |          |                       |           |
| Protocol reports                 | 0                                                                                                    | Open 💽 Vie                            | ew printer   | friendly Help      |                 |                 |          |                       |           |
| Invoice outsourcing<br>agreement | •                                                                                                    | Simulate crea                         | te invoice f | from purchase o    | order           |                 |          |                       |           |
| Supplier profile                 |                                                                                                    |                                       |              |                    |                 | Help            |          |                       |           |
| Customer care                    | Pure                                                                                                    | hase order se                         | earch resul  | ts                 |                 | Help            |          |                       |           |
| Feedback                         |                                                                                                    | Durchase .                            | Supplier     | Buying             | Original        | last .          | Status   | Accepted              | Invoicina |
| Help                             |                                                                                                    | order 🖕                               | number 🖕     | company 🖕          | purchase 🖕      | change          |          | purchase              | status    |
| Contacts                         |                                                                                                    | number                                |              | name               | date            | date            |          | changes               |           |
| Glossary                         | 0                                                                                                    | 4601930214                            | 100023617    | 8 IBM France       | 11/Oct/2007     | 24/Dec/2007     | Not      | 0 item(s)             |           |
| Resource links                   |                                                                                                    |                                       |              | GP                 | at 01:00        | at 20:37        | viewed   | accepted              |           |
| Purchase order terms             |                                                                                                    |                                       |              |                    |                 |                 |          | total                 |           |
| and conditions                   | 0                                                                                                    | 4601976352                            | 100023617    | 8 IBM France       | 02/Jan/2008     |                 | Not      | 0 item(s)             |           |
|                                  | Ŭ                                                                                                    |                                       |              | GP                 | at 01:00        |                 | viewed   | accepted<br>of 1 Item |           |
| Related links                    |                                                                                                    |                                       |              |                    |                 |                 |          | total                 |           |

### Kako prihvatiti promijenjenu narudžbu

|                                        |                      |                  |                                         | Ireland           | [change]  | Terms of use |
|----------------------------------------|----------------------|------------------|-----------------------------------------|-------------------|-----------|--------------|
| ▋▋▋₹₽                                  |                      |                  |                                         |                   |           | Search       |
| Home Products                          | Services & industry  | y solutio        | ns 🕴 Support & downloa                  | ads   M           | y account |              |
|                                        | Global procurement > | Procurer         | ment portal > Web Order a               | nd Invoice        | e (WOI)   |              |
| Web Order and                          | >                    |                  |                                         |                   |           |              |
| Invoice (WOI)                          | Purchase o           | rders            | i                                       |                   |           |              |
| News                                   | Details              |                  |                                         |                   |           |              |
| conditions                             |                      |                  |                                         | +                 | Return    |              |
| Purchase orders                        |                      |                  | 🖹 Pi                                    | rintable <b>v</b> | version   |              |
| Invoices and credits                   |                      |                  | Purchase or                             | rder head         | ler text  |              |
| Rejected invoices                      | Pacie purchase or    | dor info         | rmation                                 |                   |           |              |
| Remittance advices                     | Buying company na    | me<br>me         | IBM France GP                           |                   |           |              |
| Protocol reports                       | Purchase order num   | nber             | 4601930214                              |                   |           |              |
| Invoice outsourcing agreement          | Original purchase or | rder             | 11/Oct/2007 at                          |                   |           |              |
| Supplier profile                       | Last change date     |                  | 24/Dec/2007 at 20:37                    | ,                 |           |              |
| Customer care                          | Status               |                  | Not viewed                              |                   | Help      |              |
| Feedback                               |                      |                  |                                         |                   |           |              |
| Help                                   |                      | Dromio           | ne new děke                             |                   |           |              |
| Contacts                               |                      | Promje<br>Da pog | ne naruozpe<br>Iledate promiene na naru | džbi.             |           |              |
| Glossary                               | Supplier             | kliknite         | "Pogled na sažetak pror                 | njena".           |           |              |
| Resource links                         | Supplier name        |                  |                                         |                   |           |              |
| Purchase order<br>terms and conditions | Supplier number      |                  | 1000236178                              |                   | Help      |              |
|                                        |                      |                  |                                         |                   |           |              |
| Related links                          | Payment informat     | tion             |                                         |                   |           |              |
| IBM Privacy     Statement              | Currency             |                  | EUR                                     |                   |           |              |
| Instructions for                       | Exchange rate        |                  | 1.00000                                 |                   |           |              |
| exports to IBM                         | Payment terms        |                  | ivet due 45 days                        |                   |           |              |
|                                        | View change s        | summary          | ,                                       |                   |           |              |
|                                        | $\Box$               |                  |                                         |                   | Help      |              |
|                                        |                      |                  |                                         |                   |           |              |

|                                                                      |                                                                              | Ireland [change]   Terms of use                                                                                                    |
|----------------------------------------------------------------------|------------------------------------------------------------------------------|----------------------------------------------------------------------------------------------------|
| ▋█▋▓▋⊚                                                               |                                                                              | Search                                                                                                    |
| Home   Products                                                      | Services & industry solutions                                                | Promjene narudžbe                                                                                                    |
| Web Order and<br>Invoice (WOI)<br>News                               | Global procurement > Procurement p<br>> Purchase orders ><br>Purchase orders | Na ovoj stranici možete pogledati bilo koje<br>promjene napravljene na narudžbi. Kliknite<br>vezu za "Povratak" da se vratite na<br>prethodnu stranicu. |
| WOI terms and conditions                                             | Change summary                                                               | * Return                                                                                                    |
| Purchase orders                                                      | Basic purchase order informat                                                | ion                                                                                                    |
| Invoices and credits                                                 | Buying company name                                                          | IBM France GP                                                                                                    |
| Rejected invoices                                                    | Purchase order number                                                        | 4601930214                                                                                                    |
| Remittance advices                                                   | Purchase order date                                                          | 11/Oct/2007 at 01:00                                                                                                    |
| Protocol reports                                                     | Last change date                                                             | 24/Dec/2007 at 20:37                                                                                                    |
| Invoice outsourcing agreement                                        |                                                                              |                                                                                                    |
| Supplier profile                                                     | Search criteria                                                              |                                                                                                    |
| Customer care                                                        | View item 🛛 All 🔽                                                            |                                                                                                    |
| Feedback                                                             | Change date Current                                                          |                                                                                                    |
| Help                                                                 | Field name All                                                               |                                                                                                    |
| Contacts                                                             |                                                                              |                                                                                                    |
| Glossary                                                             |                                                                              |                                                                                                    |
| Resource links                                                       | Use search criteria to update list                                           | of changes. 💿 Help                                                                                                    |
| Purchase order<br>terms and conditions                               |                                                                              |                                                                                                    |
|                                                                      |                                                                              | Help                                                                                                    |
| Related links                                                        | Changes                                                                      |                                                                                                    |
| <ul> <li>Supply portal</li> <li>IBM Privacy<br/>Statement</li> </ul> | Purchase Change A Field<br>order item date V name<br>number                  | <ul> <li>Value after Value</li> <li>change before</li> <li>change</li> </ul>                                                                            |

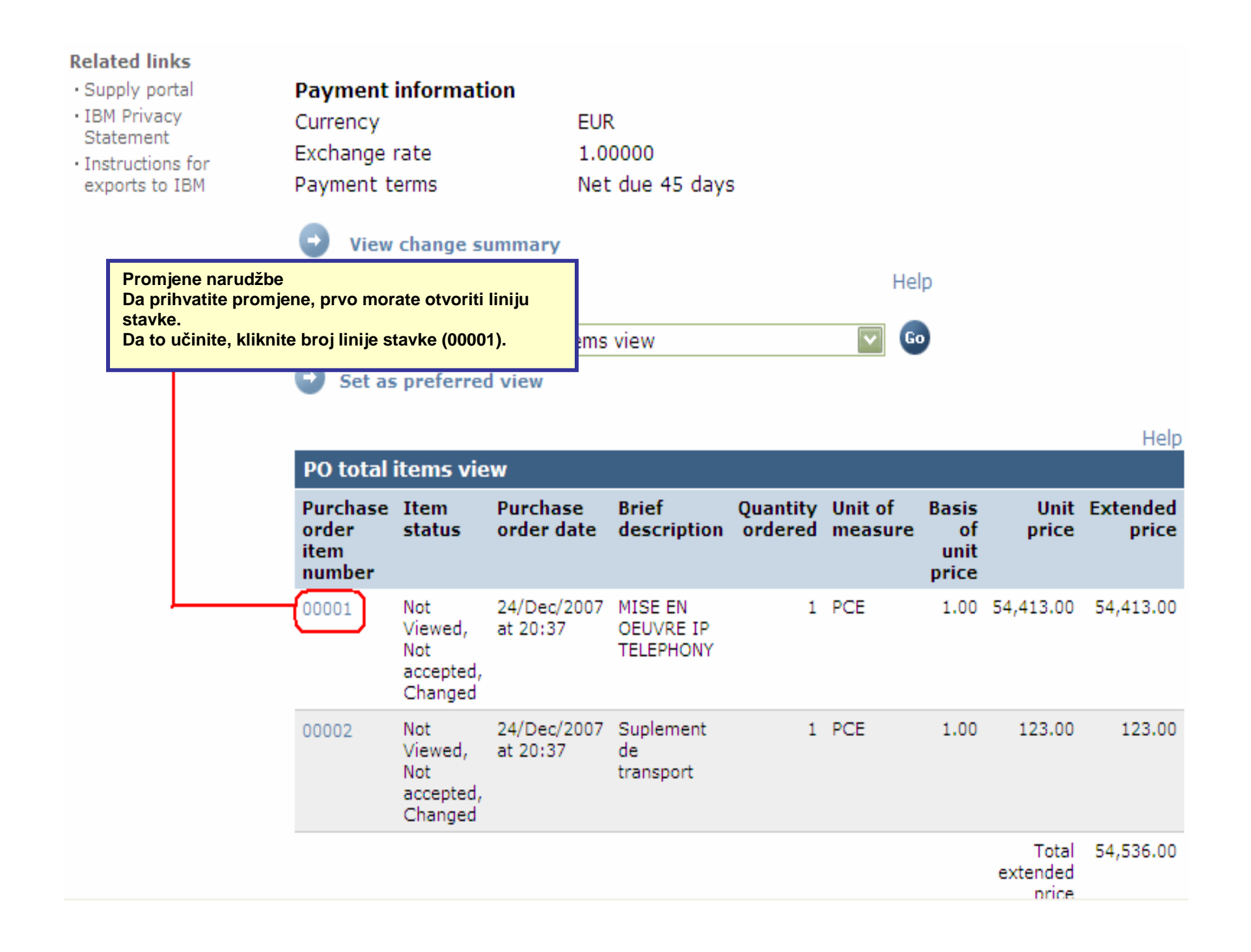

| Web Order and                                                        | > Purchase orders > Purchase                           | order details >                                                 |
|----------------------------------------------------------------------|--------------------------------------------------------|-----------------------------------------------------------------|
| News                                                                 | Purchase orders                                        |                                                                 |
| WOI terms and                                                        | Item detail                                            |                                                                 |
| conditions                                                           |                                                        | * Return                                                        |
| Purchase orders                                                      | -                                                      | Purchase order item text                                        |
| Invoices and credits                                                 |                                                        |                                                                 |
| Rejected invoices                                                    | Purchase order summary                                 |                                                                 |
| Remittance advices                                                   | Purchase order number                                  | 4601930214                                                      |
| Protocol reports                                                     | Purchase order date                                    | 11/Oct/2007 at 01:00                                            |
| Invoice outsourcing                                                  | Last change date                                       | 24/Dec/2007 at 20:37                                            |
| agreement                                                            | Status                                                 | Not Viewed, Not accepted, Changed                               |
| Supplier profile                                                     | Currency                                               | EUR                                                             |
| Customer care                                                        |                                                        |                                                                 |
| Feedback                                                             |                                                        |                                                                 |
| Help                                                                 | Purchase order item number                             | 00001                                                           |
| Contacts                                                             | Quantity ordered                                       | 1                                                               |
| Glossary                                                             | Unit of measure                                        | Promjene narudžbe                                               |
| Resource links                                                       | Basis of unit price                                    | Kliknite tipku "Prihvaćam ovu<br>stavku" da prihvatite promjene |
| Purchase order<br>terms and conditions                               | Unit price<br>Extended price                           |                                                                 |
|                                                                      | Brief description                                      | MISE EN OEUVRE IP TELEPHONY                                     |
| Related links <ul> <li>Supply portal</li> <li>IBM Privacy</li> </ul> | Requisition tracking number<br>Requisition item number | E3TLHG002L<br>0                                                 |
| Statement                                                            | Schedule of delivery                                   |                                                                 |
| exports to IBM                                                       | Delivery date Deliver                                  | ry time Request quantity                                        |
|                                                                      | 2007-10-18                                             | 1.00000                                                         |
|                                                                      | l accept this item                                     | I do not accept this item                                       |
|                                                                      | Contact information Bo                                 | orislav Nikitov                                                 |
|                                                                      | Phone 35                                               | 59-24039567                                                     |

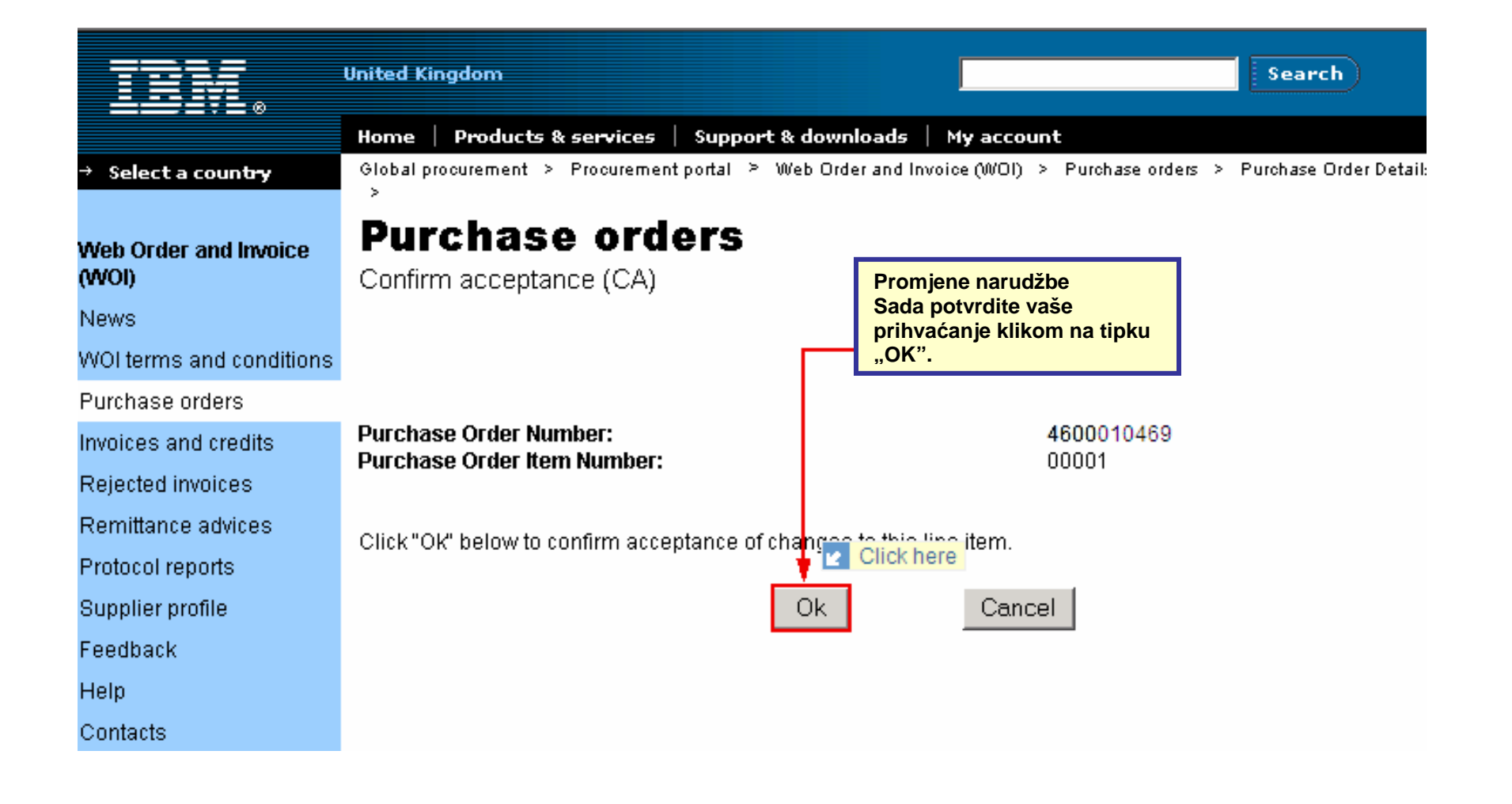

Promjena narudžbe je sada prihvaćena. Na stranici kližite dolje

| Supplier profile                                                         | Last chan                           | e date                            | 24/                                        | Dec/20                                          | 07 at                    | 20:37               |                          |                              |               |                   |  |
|--------------------------------------------------------------------------|-------------------------------------|-----------------------------------|--------------------------------------------|-------------------------------------------------|--------------------------|---------------------|--------------------------|------------------------------|---------------|-------------------|--|
| Customer care                                                            | Status                              |                                   | No                                         | t viewe                                         | d                        |                     | Help                     |                              |               |                   |  |
| Feedback                                                                 | and the second                      |                                   |                                            |                                                 | -                        |                     |                          |                              |               |                   |  |
| Help                                                                     | -                                   |                                   |                                            |                                                 |                          |                     |                          | -                            |               |                   |  |
| Contacts                                                                 |                                     |                                   |                                            |                                                 |                          |                     |                          |                              |               |                   |  |
| Glossary                                                                 | Supplier                            |                                   | T CUDDI                                    | TER                                             |                          |                     |                          |                              |               |                   |  |
| Resource links                                                           | Supplier name                       |                                   |                                            | TEST SUPPLIER                                   |                          |                     |                          |                              |               |                   |  |
| Purchase order<br>terms and conditions                                   | Supplier number                     |                                   | 100                                        | 10002361<br>Promjene narudž<br>Zbog toga što je |                          |                     | idžbe<br>je promijenjena |                              |               |                   |  |
| Related links • Supply portal • IBM Privacy Statement • Instructions for | Payment<br>Currency<br>Exchange     | <b>informa</b> t<br>rate          | tion<br>EUI<br>1.0                         | R<br>10000                                      | mogućnost kreirati račun |                     |                          |                              |               |                   |  |
|                                                                          | View<br>View of ite<br>Set as       | change s<br>late crea<br>ems list | te invoice fro<br>PO total items<br>d view | m purch                                         | iase o                   | rder                | Hel                      |                              |               |                   |  |
|                                                                          | -                                   |                                   |                                            | _                                               |                          |                     | _                        |                              | _             | Help              |  |
|                                                                          | PO total                            | items vi                          | ew                                         |                                                 |                          |                     |                          |                              |               |                   |  |
|                                                                          | Purchase<br>order<br>item<br>number | Item<br>status                    | Purchase<br>order date                     | Brief<br>descri                                 | ption                    | Quantity<br>ordered | Unit of<br>measure       | Basis<br>of<br>unit<br>price | Unit<br>price | Extended<br>price |  |
|                                                                          | 00001                               | Not<br>Viewed,                    | 24/Dec/2007<br>at 20:37                    | MISE E                                          | N<br>E IP                | 1                   | PCE                      | 1.00                         | 54,413.00     | 54,413.00         |  |

## RAČUNI I POTRAŽIVANJA

Kada kreirate novi račun ili potraživanje, uvijek morate početi od narudžbe.

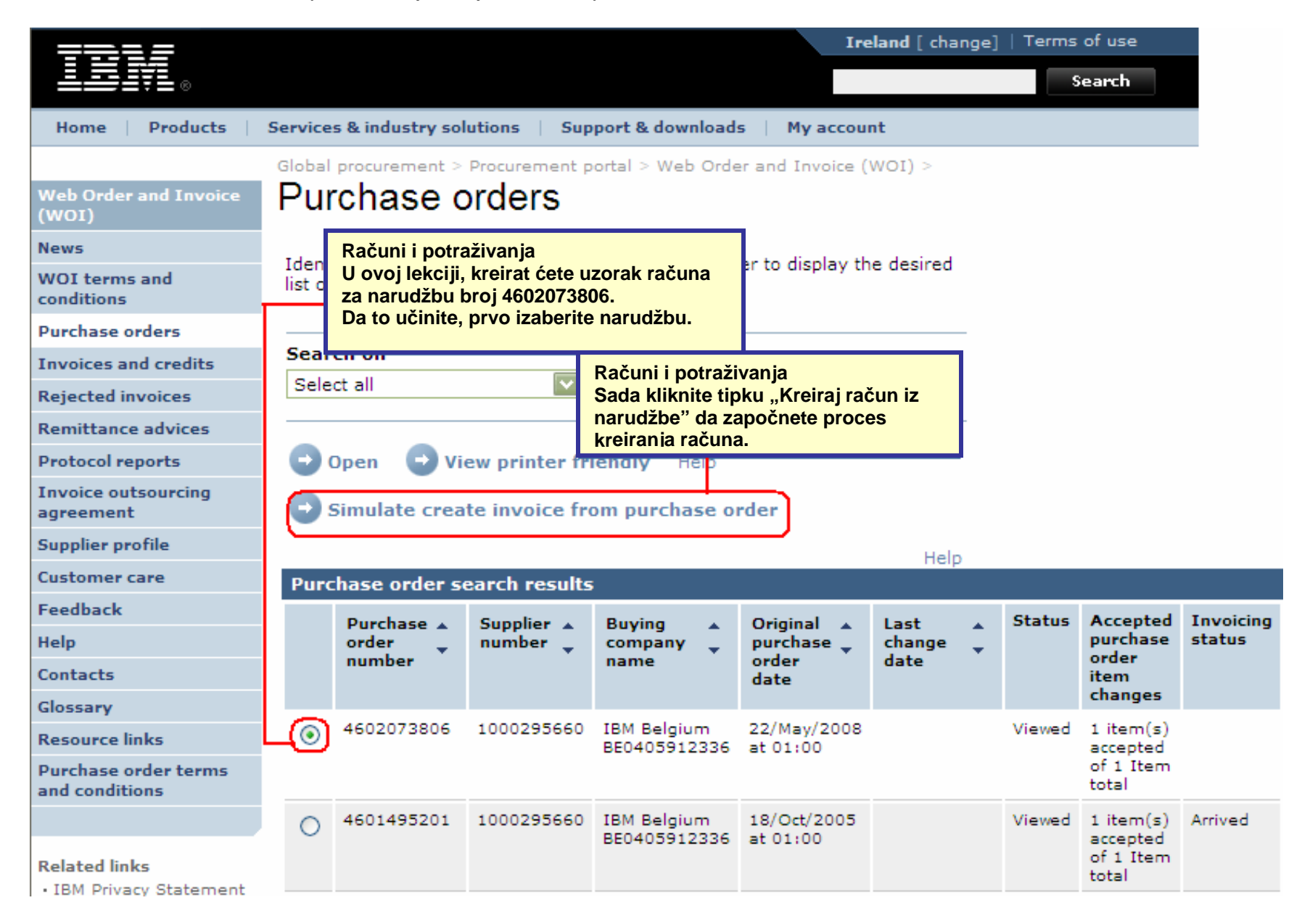

|                                                                                          | Ireland [change]   Terms of use                                                                                                    |
|------------------------------------------------------------------------------------------|----------------------------------------------------------------------------------------------------|
| ▋▋▋₹                                                                                     | Search                                                                                                    |
| Home Products                                                                            | Services & industry solutions   Support & downloads   My account                                                                                                    |
| Web Order and Invoice<br>(WOI)                                                           | Global procurement > Procurement porta<br>Invoices and credits<br>Initial definitions (BE)<br>Računi i potraživanja<br>Sada ste na glavnom ekranu računa. S obzirom da se<br>račun kreira iz narudžbe, vidjet ćete da je određeni broj<br>polja već popunjen.                                                                                                    |
| News<br>WOI terms and<br>conditions                                                      | Note - This browser session will be terr<br>30 minutes.<br>The fields indicated with an asterisk (*) are required                                                                                                    |
| Purchase orders Invoices and credits                                                     | Help                                                                                                    |
| Rejected invoices<br>Remittance advices                                                  | Bill to nameIBM Belgium BE0405912336Purchase order number4602073806Purchase order date22 May 2008                                                                                                    |
| Protocol reports<br>Invoice outsourcing<br>agreement                                     | Supplier invoice date*         5 💟 / August         2008 💟           Tax date*         5 💟 / August         2008 💟                                                                                                    |
| Supplier profile<br>Customer care                                                        | Invoice type*Select one                                                                                                    |
| Feedback                                                                                 | Simulate continue Credit Help                                                                                                    |
| Help                                                                                     |                                                                                                    |
| Contacts Računi i<br>Glossary Datum p<br>Resource links Purchase order<br>and conditions | potraživanja<br>ačuna: datum na računu, ovaj datum se može promijeniti, default datum je trenutni datum.<br>oreza: datum nakon kojeg kupac može zatražiti povrat PDV-a. Nije neophodno da promijenite ovaj datum.<br>na: račun ili potraživanje. Unaprijed zadani parametar za ovo polje je "Račun".Kada želite kreirati odobrenje,<br>berite "Odobrenje" u ovome polju. |

| Home   Products  <br>eb Order and Invoice<br>/OI)                                                                                                    | Services & industry solutions   Support &<br>Global procurement > Procurement portal ><br>Invoices and credits                                                                                                    | Računi i potraž<br>Broj računa: br<br>jedinstven (jed<br>drugom računu<br>vaše interne ao<br>Tečaj valute: ku<br>slučajeva valut<br>Kopiranje tekst | tivanja<br>roj koji navodite za identifi<br>nom kad se upotrijebi na ι<br>u). Broj računa bi se trebao<br>dministracije.<br>urs razmjene između valut<br>te su iste, pa je stoga teča<br>ta: stavite kvačicu u ovo p          | kaciju računa. Ovaj<br>ačunu, ne smije se<br>o podudarati s evide<br>e narudžbe i valute<br>j valute 1.00<br>olje za kopiranje te          | j broj treba biti<br>više koristiti na<br>encijom računa<br>računa. U većini<br>ksta narudžbe                                                                                         |                                                                                                    |
|----------------------------------------------------------------------------------------------------|----------------------------------------------------------------------------------------------------|----------------------------------------------------------------------------------------------------|----------------------------------------------------------------------------------------------------|----------------------------------------------------------------------------------------------------|----------------------------------------------------------------------------------------------------|----------------------------------------------------------------------------------------------------|
| ews<br>OI terms and<br>nditions<br>rchase orders<br>voices and credits<br>ejected invoices<br>emittance advices                                      | Note - This browser session will be termin<br>30 minutes.<br>The fields indicated with an asterisk (*) an<br>Bill to name IBM Belgium B<br>Purchase order number 4602073806<br>Purchase order date 22 May 2008                                                                       | ated if there is no activ<br>re required.<br>E0405912336                                                                                            | Računi i potraživanja<br>Broj stavke računa se k<br>stavke prikazuju na vaš<br>jedna linija na računu, p<br>Obično je broj stavke ra<br>se broje sekvencijalno.<br>druga je uvijek broj 2 i t                                 | oisti da se naznači<br>em računu. U ovom<br>ba je zato broj linije<br>čuna isti kao i broj<br>Prva stavka koju fa<br>ako dalje.            | redoslijed u kojem se<br>primjeru, postoji sa<br>stavke na računu "1"<br>stavke narudžbe. Sta<br>kturirate je uvijek bro                                                              | mo<br><br>vyke<br>j 1,                                                                                  |
| otocol reports<br>voice outsourcing<br>reement<br>opplier profile<br>istomer care<br>edback<br>opplier<br>intacts                                    | Supplier invoice date       05 August 2008         Tax date       05 August 2008         Invoice type       Invoice         Supplier invoice number*       12345678test         Currency       EUR         Exchange rate       1.00000 EUR         Supplier number       TEST SUPPLI |                                                                                                    | Računi i potraživanja<br>Količina na računu:<br>Ovdje možete vidjete potr<br>jedinica Kom (Komadi) ili<br>komada ili broj sati. U ovo<br>UL (Unitless-bez jedinica)<br>je uvijek 1. Možete promij<br>određenog računa) kada j | ebne količine. Ako<br>Sat (Sati), tada je k<br>om slučaju, mjerna<br>J. U takvim slučajev<br>eniti količinu (primj<br>edinica mjere nije l | je mjerna<br>oličina broj<br>jedinica je<br>ima, količina<br>jer<br>JL.                                                                                                    |                                                                                                    |
| ossary<br>source links<br>irchase order terms<br>id conditions<br>slated links<br>IBM Privacy Statement<br>Supply portal<br>Instructions for exports | Tax country Belgium-Dome                                                                                                    | estic invoice<br>oice items<br>lark to copy the purc<br>voice<br>item<br>mber<br>1 000<br>Piece                                                     | chase order item to the invoice<br>of Basis Unit price WOI<br>sure of unit<br>price 1.000 3.720.000 0.000/0.00                                                                                                    | Računi i potraživa<br>Jedinična cijena:<br>Jedinična cijena je<br>komadu, cijena po<br>mjere UL (bez jedi<br>ukupna vrijednost             | nja<br>e cijena stavke (cijena<br>o satu itd.). Kada je je<br>nica) jedinična cijena<br>narudžbe.                                                                                     | a po<br>dinica<br>i je                                                                                  |
| to IBM<br>Web reporting<br>About IBM   Privacy                                                                                                    | Project management<br>and engineering Select all Help Simulate continue Contact                                                                                                    | Can Računi i<br>Količina<br>datuma:<br>Ovo je "I<br>količine                                                                                        | potraživanja<br>/ Iznos fakturiran do<br>brojač" koji evidentira<br>i iznose koje ste fakturiral                                                                                                    | Select one<br>0%<br>2.73%<br>3%<br>3% Luxembourg<br>6%<br>6% Luxembourg<br>12%<br>15% Luxembour                                            | Računi i potraživanj<br>Porezna stopa:<br>Ovdje ćete trebati iz<br>stopu (PDV) za robu<br>fakturirate. Molim, ir<br>nekim slučajevima r<br>dostupan izbor pore<br>nisu važeće za vašu | a<br>abrati poreznu<br>v/usluge koje<br>majte na umu da u<br>nožete imati<br>eznih stopa koje<br>zemliu |

|                                                                                                    |                           |                                                              |                                             |                     |                    | I                            | reland [char                | nge]   Terms of use                        |                         |                 |                        |
|----------------------------------------------------------------------------------------------------|---------------------------|--------------------------------------------------------------|---------------------------------------------|---------------------|--------------------|------------------------------|-----------------------------|--------------------------------------------|-------------------------|-----------------|------------------------|
| ▋▋▋₹▌◎                                                                                                    |                           |                                                              |                                             |                     |                    |                              |                             | Search                                     |                         |                 |                        |
| Home Products                                                                                                    | Services & i              | Services & industry solutions Support & downloads My account |                                             |                     |                    |                              |                             |                                            |                         |                 |                        |
|                                                                                                    | Global proc               | urement > I                                                  | Procurement por                             | rtal > Web          | Order and          | Invoice                      | (NOI) >                     |                                            |                         |                 |                        |
| Web Order and Invoice<br>(WOI)                                                                                   | Invoic                    | es an                                                        | d credits                                   | 5                   |                    |                              |                             |                                            |                         |                 |                        |
| News                                                                                                    | Create fro                | Create from PO (BE)                                          |                                             |                     |                    |                              |                             |                                            |                         |                 |                        |
| WOI terms and conditions                                                                                         | Taxes ha                  | ive been c                                                   | alculated auto                              | omaticall           | у.                 |                              |                             |                                            |                         |                 |                        |
| Purchase orders                                                                                                  | Note - Thi<br>30 minute   | s browser s<br>s.                                            | ession will be te                           | erminated           | if there is n      | o activi                     | ty within                   |                                            |                         |                 |                        |
| Invoices and credits                                                                                             | The fields                | indicated w                                                  | ith an asterisk (                           | (*) are rec         | quired.            |                              |                             |                                            |                         |                 |                        |
| Rejected invoices                                                                                                |                           |                                                              |                                             |                     |                    |                              | Help                        |                                            |                         |                 |                        |
| Remittance advices                                                                                               | Bill to nan               | ne                                                           | IBM Belgiu                                  | um BE0405           | 5912336            |                              |                             | v                                          |                         |                 |                        |
| Protocol reports                                                                                                 | Purchase                  | order numb                                                   | er 46020738                                 | 06                  |                    | Rač<br>Vid                   | cuni i potra<br>iet ćete da | iživanja<br>Je iznose računa               | i noreza i              | izraču          | nala WOI               |
| Invoice outsourcing<br>agreement                                                                                 | Purchase<br>Supplier i    | order date<br>nvoice date                                    | 22 May 20<br>05 August                      | 08<br>2008          |                    | apli                         | ikacija. Već                | ć ste prethodno u<br>mijeniti bilo kaky    | nijeli ove<br>e detalie | iznos<br>klikni | e.<br>te tinku         |
| Supplier profile                                                                                                 | Tax date                  |                                                              | 05 August                                   | 2008                |                    | "Ur                          | eđivanje st                 | tavki". Ako ne pro                         | omijenite               | PDV /           | Porez, ta              |
| Customer care                                                                                                    | Invoice ty                | pe                                                           | Invoice                                     |                     |                    | mo                           | rate unijeti                | razlog za to. To                           | se takođe               | r radi          | na ekranu<br>tavki" da |
| Feedback                                                                                                    | Supplier i                | nvoice num                                                   | ber 12345678                                | TEST                |                    | vidi                         | ite kako mo                 | ožete promijeniti                          | informaci               | je o s          | tavki.                 |
| Help                                                                                                    | Currency                  |                                                              | EUR                                         |                     |                    |                              |                             |                                            |                         | -               |                        |
| Contacts                                                                                                    | Exchange                  | rate                                                         | 1.00000 E                                   | UR                  |                    |                              |                             |                                            |                         |                 |                        |
| Glossary                                                                                                    | Supplier r                | number                                                       | 10002956                                    | 60 TEST             | SUPPLIER           | 2                            |                             |                                            |                         |                 |                        |
| Resource links                                                                                                   | Tax count                 | ry                                                           | Belgium-D                                   | omestic in          | ivoice             |                              |                             |                                            |                         |                 |                        |
| Purchase order terms<br>and conditions                                                                           |                           |                                                              |                                             |                     |                    |                              |                             |                                            |                         |                 |                        |
|                                                                                                    | Invoice ite               | ems (1)                                                      |                                             |                     |                    |                              |                             |                                            |                         | Curre           | Help<br>ncy (EUR)      |
| Related links <ul> <li>IBM Privacy Statement</li> <li>Supply portal</li> <li>Instructions for exports</li> </ul> | Invoice<br>item<br>number | Purchase<br>order<br>item<br>number                          | Brief<br>description                        | Invoice<br>quantity | Unit of<br>measure | Basis<br>of<br>unit<br>price | Unit price                  | WOI<br>quantity/amount<br>invoiced to date | Item<br>total           | Tax<br>rate     | Tax<br>amount          |
| to IBM<br>• Web reporting                                                                                        | 001                       | 00001                                                        | Project<br>management<br>and<br>engineering | 1.000               | Piece<br>(PCE)     | 1.000                        | 3,720.000                   | 0.000/0.00                                 | 3,720.00                | 21%             | 781.20                 |
|                                                                                                    | 🕞 Simu                    | ilate edit i                                                 | tems                                        |                     |                    |                              |                             | Help                                       |                         |                 |                        |

| Invoice total                                                                                                    |                                                                                                    | (5UD)                                                                                                    |                                                                                                    |                                                                                              |                                                                                              |                                 |
|----------------------------------------------------------------------------------------------------|----------------------------------------------------------------------------------------------------|----------------------------------------------------------------------------------------------------|----------------------------------------------------------------------------------------------------|----------------------------------------------------------------------------------------------|----------------------------------------------------------------------------------------------|---------------------------------|
| Invoice items total                                                                                                    |                                                                                                    | Currency (EUR)<br>3,720.00                                                                                  |                                                                                                    |                                                                                              |                                                                                              |                                 |
| Tax total                                                                                                    |                                                                                                    | 781.20                                                                                                    |                                                                                                    |                                                                                              |                                                                                              |                                 |
|                                                                                                    |                                                                                                    |                                                                                                    |                                                                                                    |                                                                                              |                                                                                              |                                 |
| Invoice total                                                                                                    |                                                                                                    | 4,501.20                                                                                                    |                                                                                                    |                                                                                              |                                                                                              |                                 |
| Control amounts<br>Control tax value*<br>Control total invoice value <sup>*</sup>                                                                                             | 781.20<br>* 4,501.20                                                                                                    | Računi i potra<br>Zbrojevi račun<br>"Kontrola vrije<br>dovršiti ova po<br>iznos poreza k<br>vrijednosti rač | živanja<br>a su sada izračunati i pojavila<br>ednosti poreza" i "Kontrola uk<br>olja ručno. U polje "Kontrola v<br>ao što se izračunava na raču<br>una" morate unijeti ukupan iz | a su se dva doc<br>cupne vrijednos<br>vrijednosti pore<br>nu. U polje "Ko<br>cnos računa (ul | latna polja na ra<br>sti računa". Mo<br>sza" morate uni<br>ntrola ukupne<br>ključivo s porez | ačunu:<br>rate<br>jeti<br>:om). |
| Buying company tax inf<br>VAT registration number                                                                                                    | ormation<br>BE0405912336                                                                                                    | Ovdje možete<br>porezu od IBM<br>koja je poslala                                                            | pronaći informaciju o<br>I-a ili IBM-ove podružnice<br>narudžbenicu.                                                                                                    |                                                                                              |                                                                                              | _                               |
| Supplier tax informatio                                                                                                    | n                                                                                                    |                                                                                                    |                                                                                                    |                                                                                              |                                                                                              |                                 |
| VAT registration number*                                                                                                    | BE0087654321                                                                                                    |                                                                                                    |                                                                                                    |                                                                                              |                                                                                              |                                 |
| Structured communication                                                                                                    | number                                                                                                    |                                                                                                    |                                                                                                    |                                                                                              |                                                                                              |                                 |
| Administrative contact<br>The fields indicated with ar<br>transaction; other fields ar<br>the required information, p<br>return to the previous page<br>displaying this page. | n asterisk (*) are required to con<br>e optional. If you do not want to<br>lease use the "Back" button on<br>e, or close the window or browse | mplete this<br>provide us with<br>your browser to<br>er session that is                                     | Računi i potraživanja<br>PDV registracijski broj: ovd<br>registracijski broj. Ovo je za<br>ne navode PDV registracijs<br>odbijeni od strane IBM-a                                | je morate unije<br>Ikonski uvjet. F<br>ki broj prodava                                       | ti vaš PDV<br>Računi koji<br>ča bit će                                                       |                                 |
| Name*                                                                                                    | Contact Person                                                                                                    |                                                                                                    |                                                                                                    |                                                                                              |                                                                                              |                                 |
| Communications method*                                                                                                    | Contact by E-mail                                                                                                    | _ /                                                                                                    | Računi i potraživanja                                                                                                    | v                                                                                            |                                                                                              |                                 |
| Phone number or e-mail*                                                                                                    | contact@company.com                                                                                                    |                                                                                                    | kontakt detalje. Ovi kontak                                                                                                    | vase<br>t detalji bit                                                                        |                                                                                              |                                 |
| Invoice instructions                                                                                                    |                                                                                                    | _/_                                                                                                    | će upotrijebljeni samo u sl<br>pitanja vezanih za račun.                                                                                                    | učaju                                                                                        |                                                                                              |                                 |
| Header text (P)<br>Sourcing Buyer: Steven B                                                                                                    | auweraerts                                                                                                    |                                                                                                    |                                                                                                    |                                                                                              |                                                                                              |                                 |

| Invoice issuer addre                              | 55                                               |                                                                                                    |
|---------------------------------------------------|--------------------------------------------------|----------------------------------------------------------------------------------------------------|
| Country/Region*                                   | Belgium(BE)                                      | 60                                                                                                    |
| Name/Address*                                     | TEST SUPPLIER                                    |                                                                                                    |
| Name2                                             |                                                  | Računi i potraživanja                                                                                                    |
| Address1                                          | LONG STREET 62.                                  | U ova polja trebate unijeti informacije o<br>adresi vašeg poduzeća. U većini slučajeva                                        |
| Address2                                          |                                                  | ova polja će biti za vas popunjena.                                                                                           |
| Address3                                          |                                                  |                                                                                                    |
| Address4                                          |                                                  |                                                                                                    |
| PO box                                            |                                                  |                                                                                                    |
| City                                              | BRUXELLES                                        |                                                                                                    |
| District                                          |                                                  |                                                                                                    |
| State/Region/Province                             | $\checkmark$                                     |                                                                                                    |
| Postal code*                                      | 1070                                             |                                                                                                    |
| Bill to address<br>Country/Region<br>Name/Address | Belgium(BE)<br>IBM Belgium py/sa                 |                                                                                                    |
| Name2<br>Address1<br>Address2<br>Address3         | IBM Belgium NV/SA<br>Avenue du Bourget (Iaan) 42 | Računi i potraživanja<br>Ovo je Adresa za upućivanje računa.<br>Ne možete promijeniti detalje Adrese<br>za upućivanje računa. |
| Address4<br>PO box                                |                                                  |                                                                                                    |
| City<br>District<br>State/Region/Province         | Bruxelles/Brussel                                |                                                                                                    |
| Postal code                                       | B-1130                                           |                                                                                                    |

| Ship to address                                   |                        |                                                                                                    |  |  |  |  |  |
|---------------------------------------------------|------------------------|----------------------------------------------------------------------------------------------------|--|--|--|--|--|
| Country/Region*                                   | Belgium(BE)            |                                                                                                    |  |  |  |  |  |
| Name/Address*                                     | IBM                    | Računi i potraživanja                                                                                                    |  |  |  |  |  |
| Name2                                             |                        | Ovo je Adresa dostave. Ako<br>se naručuje roba, ovo će biti                                                                                                    |  |  |  |  |  |
| Address1                                          | Bourgetlaan 42         | isto kao i adresa isporuke.                                                                                                    |  |  |  |  |  |
| Address2                                          |                        |                                                                                                    |  |  |  |  |  |
| Address3                                          | Attn: Mathieu, Anouchk | Računi i potraživanja<br>Submit: koristite ovu tipku da pošaljete račun IBM-u<br>Spromi koncentu ove tipke oprome račun boz elenie. Spromljeni računi mogu se debvetiti na |  |  |  |  |  |
| Address4                                          |                        | dijelu "Računi i potraživanja" glavnog WOI ekrana.                                                                                                    |  |  |  |  |  |
| PO box                                            |                        | Adresu itd.). Jednom kada su spremljene, informacije će se prikazivati na svim sljedećim računima.                                                                         |  |  |  |  |  |
| City                                              | Brussel                | Opoziv: ova tipka neće spremiti niti poslati račun. Ona će vas direktno odvesti na glavni WOI<br>ekran.                                                                    |  |  |  |  |  |
| District                                          |                        | Reset: ova tipka će očistiti sve detalje koje ste unijeli na račun.<br>*** Budite oprezni kada koristite tipke Opoziv i Reset.***.                                         |  |  |  |  |  |
| State/Region/Province                             | Vlaams Brabant(VBR)    |                                                                                                    |  |  |  |  |  |
| Postal code*                                      | 1130                   |                                                                                                    |  |  |  |  |  |
| Simulate submit                                   | 🕞 Back 🛛 🗙 Cancel 🧲    | Reset Help                                                                                                    |  |  |  |  |  |
| Simulate save as draft Simulate save as a default |                        |                                                                                                    |  |  |  |  |  |

| ====                                                        | Ireland [change]   Terms of use                                                                                                    |
|-------------------------------------------------------------|----------------------------------------------------------------------------------------------------|
| ▋▋▋₹₽。                                                      | Search                                                                                                    |
| Home Products                                               | Services & industry solutions Support & downloads My account                                                                                                    |
| Web Order and Invoice<br>(WOI)                              | Global procurement > Procurement portal > Web Order and Invoice (WOI) > Invoices and credits Confirm submission (BE)                                                                                   |
| WOI terms and<br>conditions                                 | Note - This browser session will be terminated if there is no activity within 30 minutes.                                                                                                    |
| Purchase orders<br>Invoices and credits                     | As a reminder, you are responsible for storing a copy of the invoice for<br>audit purposes. Please print a copy of the invoice, or download an electronic<br>copy of the invoice for future reference. |
| Rejected invoices                                           | Purchase order number 4602073806                                                                                                    |
| Protocol reports                                            | Supplier invoice date 05 August 2008<br>Supplier invoice number 12345678TEST                                                                                                    |
| Invoice outsourcing<br>agreement                            | Exchange rate 1.00000                                                                                                    |
| Supplier profile<br>Customer care                           | Warning messages :<br>Message 1: The item text for item 001 has not been edited.                                                                                                    |
| Feedback                                                    | Co-contractant statement No                                                                                                    |
| Help<br>Contacts                                            | Tax to pay by the co-contractant. VAT Code art 51§ 2                                                                                                    |
| Glossary                                                    | Simulate Ok Simulate ok and print Simulate Ok and print                                                                                                    |
| Resource links                                              |                                                                                                    |
| Purchase order terms<br>and conditions                      | Računi i potraživanja<br>Na ovom ekranu se traži da potvrdite da<br>želite poslati račun IBM-u. Kliknite tipku                                                                                         |
| Related links<br>• IBM Privacy Statement<br>• Supply portal | "OK" da bi poslali vaš račun.                                                                                                    |

Instructions for exports

Račun je sada poslan IBM-u, a vi ste se vratili na glavni WOI ekran. Spremljeni i/ili poslani računi se mogu dohvatiti klikom na "Računi i potraživanja".

|                                                                                                    |                                                                                                    |                               |           |                                 |                                         | Irelan                          | d [ change]   1               | Ferms of use       |                       |
|----------------------------------------------------------------------------------------------------|----------------------------------------------------------------------------------------------------|-------------------------------|-----------|---------------------------------|-----------------------------------------|---------------------------------|-------------------------------|--------------------|-----------------------|
|                                                                                                    |                                                                                                    |                               |           |                                 |                                         |                                 |                               | Search             |                       |
| Home Products                                                                                         | Service                                                                                                    | s & industry                  | solution  | s   Support                     | & downloads                             | My account                      |                               |                    |                       |
|                                                                                                    | Global                                                                                                    | procurement                   | > Procu   | irement portal                  | > Web Order a                           | nd Invoice (WO                  | I) >                          |                    |                       |
| Web Order and Invoice<br>(WOI)                                                                        | Invo                                                                                                    | oices a                       | and o     | credits                         |                                         |                                 |                               |                    |                       |
| News                                                                                                  | Thic                                                                                                    | Neb page su                   | oporte th | a creation of                   | new invoices of                         | credite to the                  | huving                        |                    |                       |
| WOI terms and<br>conditions                                                                           | company. In addition, previously created invoices and credits may be<br>viewed by identifying the appropriate search criteria. |                               |           |                                 |                                         |                                 |                               |                    |                       |
| Purchase orders                                                                                       | The f                                                                                                    | ields indicate                | d with a  | n asterisk (*)                  | are required.                           |                                 |                               |                    |                       |
| Invoices and credits                                                                                  |                                                                                                    |                               |           |                                 |                                         |                                 |                               |                    |                       |
| Rejected invoices                                                                                     | Bill to                                                                                                    | name                          | Selec     | t one                           | ~                                       |                                 |                               |                    |                       |
| Remittance advices                                                                                    | Supp                                                                                                    | lier number                   | 1000132   | 2944 TEST S                     | UPPLIER                                 |                                 |                               |                    |                       |
| Protocol reports                                                                                      | To create an invoice for a purchase order, go to: <u>Purchase orders</u>                                                       |                               |           |                                 |                                         |                                 |                               |                    |                       |
| Invoice outsourcing<br>agreement                                                                      | Simulate create invoice from scratch Help                                                                                      |                               |           |                                 |                                         |                                 |                               |                    |                       |
| Supplier profile                                                                                      |                                                                                                    |                               |           |                                 |                                         |                                 |                               |                    |                       |
| Customer care                                                                                         | Sear                                                                                                    | ch on                         |           |                                 | -                                       |                                 |                               |                    |                       |
| Feedback                                                                                              | Sele                                                                                                    | ct all                        |           |                                 | Go Help                                 |                                 |                               |                    |                       |
| Help                                                                                                  |                                                                                                    |                               |           |                                 |                                         |                                 |                               |                    |                       |
| Contacts                                                                                              |                                                                                                    | View printe                   | r friend  | lly 🕒 Sim                       | nulate edit                             | Simulate o                      | opy to new in                 | voice              |                       |
| Glossary                                                                                              |                                                                                                    |                               |           |                                 |                                         |                                 |                               |                    |                       |
| Resource links                                                                                        |                                                                                                    | Download s                    | igned/s   | stored invoi                    | ce 💽 Simu                               | late delete                     | Help                          |                    |                       |
| Purchase order terms                                                                                  |                                                                                                    |                               |           |                                 |                                         |                                 | Help                          |                    |                       |
| and conditions                                                                                        | Invo                                                                                                    | pice and cre                  | edit sea  | rch results                     |                                         |                                 |                               |                    |                       |
| Related links IBM Privacy Statement                                                                   |                                                                                                    | Supplier<br>invoice<br>number | *         | Supplier 🔺<br>invoice 🚽<br>date | Supplier A<br>invoice submitted<br>date | Purchase A<br>order T<br>number | Buying A<br>company T<br>name | Status 🔺 🔻         | Mark<br>for<br>deleti |
| <ul> <li>Supply portal</li> <li>Instructions for exports<br/>to IBM</li> <li>Web reporting</li> </ul> | 0                                                                                                    | 100001846                     | В         | 02/Jan/2008                     | 02/Jan/2008<br>at 15:10                 | 4601969555                      | IBM<br>Germany GP             | Arrived<br>Signed  |                       |
|                                                                                                    | 0                                                                                                    | 100001846                     | в         | 02/Jan/2008                     | 02/Jan/2008<br>at 15:51                 | 4601969516                      | IBM<br>Germany GP             | Rejected<br>Signed |                       |

### PROFIL DOBAVLJAČA

|                                        |                                                                           | Ireland                                                                                                    | [change]                                                                                                    | Terms of use                                     |                                             |  |
|----------------------------------------|---------------------------------------------------------------------------|----------------------------------------------------------------------------------------------------|----------------------------------------------------------------------------------------------------|--------------------------------------------------|---------------------------------------------|--|
|                                        |                                                                           |                                                                                                    |                                                                                                    | Search                                           |                                             |  |
| Home Products                          | Services & industry solutions Support & o                                 | lownloads My                                                                                                    | / account                                                                                                    |                                                  |                                             |  |
|                                        | Global procurement - Procurement portal - Web                             | Order and Invoice                                                                                               | (WOI)                                                                                                    |                                                  |                                             |  |
| Web Order and<br>Invoice (WOI)         | Supplier profile                                                          |                                                                                                    |                                                                                                    |                                                  |                                             |  |
| WOI terms and conditions               | This Web page allows a supplier to set sever<br>specific supplier number. | al parameters for                                                                                               | or a                                                                                                    |                                                  | _                                           |  |
| Purchase orders                        |                                                                           | Profil dobavljač                                                                                                | ča<br>kroj dobavlja                                                                                                    | ča na nadajućem                                  |                                             |  |
| Invoices and credits                   | The fields indicated with an asterisk (*) are                             | popisu.                                                                                                    | noj uobavija                                                                                                    | ica na pauajucem                                 |                                             |  |
| Rejected invoices                      | Supplier number*                                                          | U većini slučaje                                                                                                | eva postoji s                                                                                                    | samo jedan broj za iz                            | bor                                         |  |
| Remittance advices                     | 1000132944/ SUPPLITER Cathodral                                           |                                                                                                    |                                                                                                    |                                                  |                                             |  |
| Protocol reports                       | 1000132344(SOFFEIER Galiediai                                             |                                                                                                    | Profil dob                                                                                                    | oavljača<br>nak" je vremenske za                 | no u kojoj co nalozito. C                   |  |
| Invoice outsourcing agreement          | Set GMT offset*                                                           |                                                                                                    | "GMT pomak" je vremenska zona u kojoj se nalazite. S<br>obzirom da je WOI aplikacija alat koji se koristi<br>globalno, vaša postavka u ovom polju će odrediti |                                                  |                                             |  |
| Supplier profile                       | GMT Dublin,Lisbon, London (GMT)                                           | ×.                                                                                                    | vremensk                                                                                                    | u oznaku na dokume                               | entima kad se pojavljuju                    |  |
| Customer care                          | Set e-mail alert*                                                         | the second second second second second second second second second second second second second second second se | na vasem                                                                                                    | WOI ekranu.                                      |                                             |  |
| Feedback                               | Yes ○No                                                                   | Profil de                                                                                                    | lobavljača                                                                                                    |                                                  |                                             |  |
| Help                                   |                                                                           |                                                                                                    | lite primiti ol                                                                                                    | bavijest e-mailom pri                            | likom primitka novih                        |  |
| Contacts                               | Distribution list for e-mail alerts                                       | dokume                                                                                                    | enata (kao š                                                                                                    | to su narudžbe) u va                             | š WOI "poštanski                            |  |
| Glossary                               | user1@company.com, user2@company.com                                      | želite da                                                                                                    | ic", onda iza<br>la se šalie ol                                                                                                    | berite "Da". Unesite e<br>bavijest u donju kućio | e-mail adresu na koju<br>cu. Možete unijeti |  |
| Resource links                         |                                                                           | nekolik                                                                                                    | ko adresa, po                                                                                                    | od uvjetom da su odv                             | vojene zarezom.                             |  |
| Purchase order<br>terms and conditions |                                                                           |                                                                                                    |                                                                                                    |                                                  |                                             |  |
|                                        |                                                                           |                                                                                                    |                                                                                                    |                                                  |                                             |  |

Kliknite tipku "Spremi promjenu profila" za spremanje vašeg profila.

# IZVJEŠTAJI PROTOKOLA

| ====                           |                                                                                       | Ireland [chang                                                                                                    | je]   Terms of use                     |  |  |  |  |  |
|--------------------------------|---------------------------------------------------------------------------------------|----------------------------------------------------------------------------------------------------|----------------------------------------|--|--|--|--|--|
|                                |                                                                                       |                                                                                                    | Search                                 |  |  |  |  |  |
| Home Products                  | Services & industry solutions Supp                                                    | ort & downloads 👘 My acco                                                                                                    | unt                                    |  |  |  |  |  |
|                                | Global procurement > Procurement portal                                               | >                                                                                                    |                                        |  |  |  |  |  |
| Web Order and<br>Invoice (WOI) | Web Order and Invoice                                                                 | e (WOI)                                                                                                    |                                        |  |  |  |  |  |
| News                           | Welcomenewuser@company.comto WC                                                       | I                                                                                                    |                                        |  |  |  |  |  |
| WOI terms and<br>conditions    | If you are notnewuser@company.com <u>click here</u> to return to the<br>supply portal |                                                                                                    |                                        |  |  |  |  |  |
| Purchase orders                | Web Izvieštaji protokola                                                              |                                                                                                    | Security Note: To                      |  |  |  |  |  |
| Invoices and credits           | for p                                                                                 |                                                                                                    |                                        |  |  |  |  |  |
| Rejected invoices              | mania Takvi izvještaji su zakonska potreba u                                          | U ovoj lekciji ćete naučiti kako možete kreirati izvještaje protokola.<br>Takvi izvještaji su zakonska potreba u mnogim europskim zemljama.<br>Ako fakturirate u ime poduzeća koje se nalazi u Švicarskoj, Belgiji,<br>Nizozemskoj, Njemačkoj ili Francuskoj, tada su ovi izvještaji |                                        |  |  |  |  |  |
| Remittance advices             | Supp Ako fakturirate u ime poduzeča koje s<br>Nizozemskoj, Njemačkoj ili Francusko    |                                                                                                    |                                        |  |  |  |  |  |
| Protocol reports               | primjenjivi za vas. Ako ne fakturirate u<br>bilo kojoj od ovih zemalja, možete pre    | u ime poduzeća koje se nalazi u<br>eskočiti ovu lekciju. Kliknite                                                                                                    | down all web                           |  |  |  |  |  |
| Invoice outsourcing agreement  | vezu "Izvještaji protola" da započnete<br>Ther                                        | ÷.                                                                                                    | browser windows so<br>that you will be |  |  |  |  |  |
| Supplier profile               | Site                                                                                  |                                                                                                    | logged off the IBM                     |  |  |  |  |  |
| Customer care                  | WOI torms and conditions                                                              | ·                                                                                                    | Internet Password                      |  |  |  |  |  |
| Feedback                       | View and print WOI terms and View                                                     | v and print invoice                                                                                                    | some other person                      |  |  |  |  |  |
| Help                           | conditions. outs                                                                      | sourcing agreement.                                                                                                    | could use your                         |  |  |  |  |  |
| Contacts                       | Purchase orders Supr                                                                  | plier profile                                                                                                    | workstation to                         |  |  |  |  |  |
| Glossary                       | Sort, search, list, accept, reject View                                               | v and change your supplier                                                                                                    | access wor.                            |  |  |  |  |  |
| Resource links                 | and print purchase orders. Also, profi                                                | ile.                                                                                                    |                                        |  |  |  |  |  |
| Purchase order                 | notifications and invoices from Feed                                                  | dback                                                                                                    |                                        |  |  |  |  |  |
|                                |                                                                                       |                                                                                                    |                                        |  |  |  |  |  |

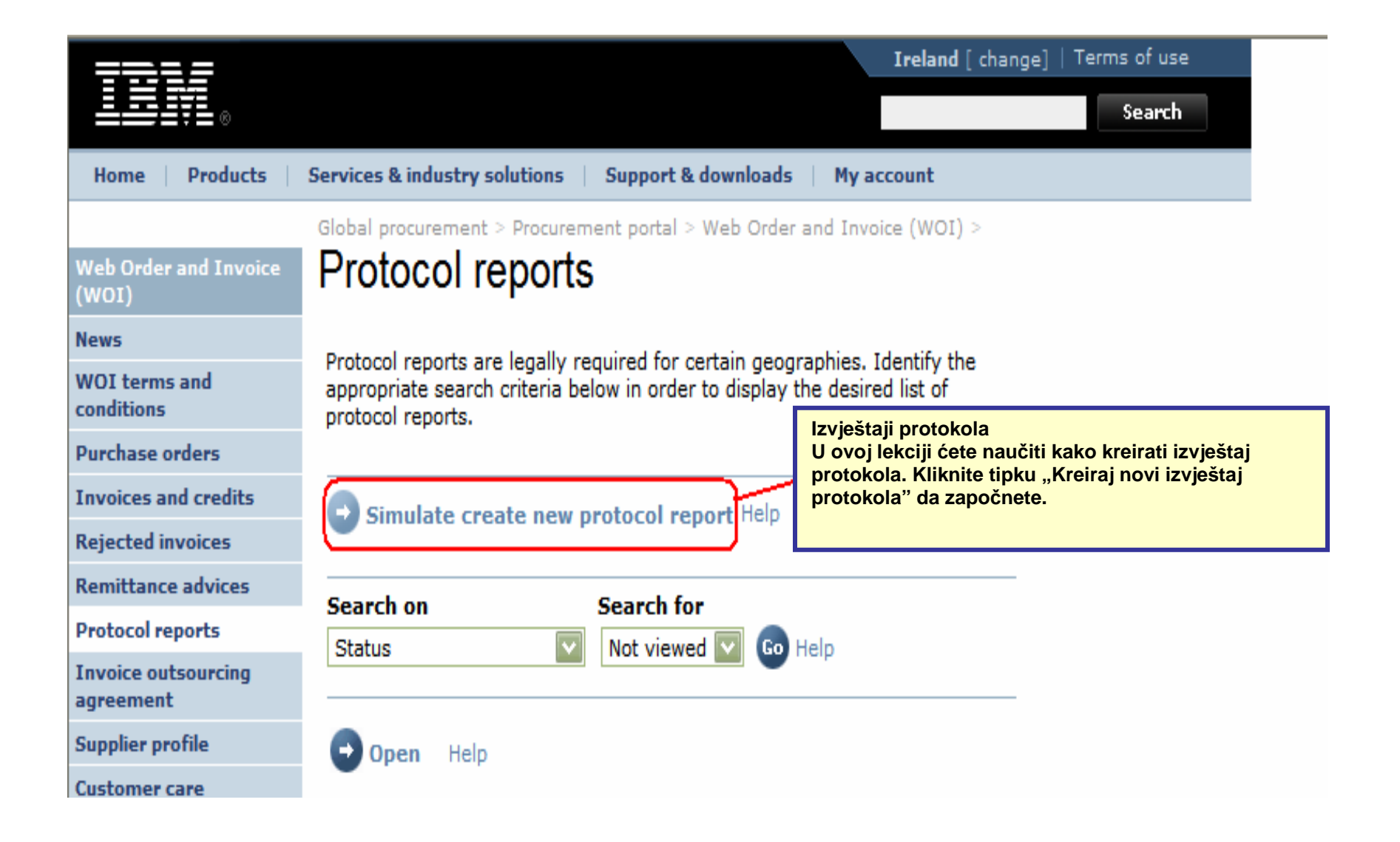

|                                                         | Ireland [change]   Terms of use                                              |
|---------------------------------------------------------|------------------------------------------------------------------------------|
| <b>_</b>                                                | Search                                                                       |
| Home Products                                           | Services & industry solutions   Support & downloads   My account             |
|                                                         | Global procurement > Procurement portal > Web Order and Invoice (WOI)        |
| Web Order and<br>Invoice (WOI)<br>News                  | Protocol reports                                                             |
| WOI terms and conditions                                | Create<br>The fields indicated with an asterisk (*) are required.            |
| Purchase orders                                         | Buying company name* IBM United Kingdom GP 🛛 😡 😡                             |
| Invoices and credits                                    | Purchasing tax entity*                                                       |
| Rejected invoices                                       |                                                                              |
| Remittance advices                                      |                                                                              |
| Protocol reports                                        | Administrative contact                                                       |
| Invoice outsourcing<br>agreement                        | Name* New User kao što je dolje objašnjeno.                                  |
| Supplier profile                                        |                                                                              |
| Customer care                                           | Phone number or e-mail* newuser@company.com                                  |
| Feedback                                                |                                                                              |
| Help                                                    | Invoice submission date range                                                |
| Contacts                                                | Start date* 01 V / Jun V / 2008 V Mora se izabrati početni i                 |
| Glossary                                                | End date* 30 V / Jun V / 2008 V krajnji datum za vaš izvještaj               |
| Resource links                                          |                                                                              |
| Purchase order<br>terms and conditions                  | Protocol report create date 06 August 2008<br>Protocol software version 002  |
| Related links                                           |                                                                              |
| Supply portal                                           |                                                                              |
| IBM Privacy     Statement                               | Simulate submit 🗴 Cancel 🕒 Reset Help                                        |
| <ul> <li>Instructions for<br/>exports to IBM</li> </ul> | Izvještaji protokola<br>Kliknite tipku "Submit" za<br>generiranje izvještaja |
| About IBM   Privac                                      | y   Contact                                                                  |

|                                                                       |                                                                 | Irela                          | nd [change]                   | Terms of use                                 |
|-----------------------------------------------------------------------|-----------------------------------------------------------------|--------------------------------|-------------------------------|----------------------------------------------|
| LEIVL₀                                                                |                                                                 |                                |                               | Search                                       |
| Home   Produ                                                          | ts   Services & industry solutions                              | Support & downloads            | My account                    |                                              |
|                                                                       | Global procurement > Procurement                                | nt portal > Web Order and Invo | pice (WOI)                    |                                              |
| Web Order and<br>Invoice (WOI)<br>News<br>WOI terms and<br>conditions | Protocol reports     Confirm submission     Buying company name | IBM United Kingdom GP          | Izvješta<br>Molim,<br>stranic | aji protokola<br>kližite dolje na ovoj<br>i. |
| Purchase orders                                                       |                                                                 |                                |                               |                                              |
| Invoices and cred                                                     | its Administrative contact                                      |                                |                               |                                              |
| Rejected invoices                                                     | Name                                                            | New User                       |                               |                                              |
| Remittance advice                                                     | Communications method                                           | Contact by E-mail              |                               |                                              |
| Protocol reports                                                      | Phone number or e-mail                                          | newuser@company.com            |                               |                                              |
| Invoice outsourci<br>agreement                                        | ng                                                              |                                |                               |                                              |
| Supplier profile                                                      | Invoice submission date rar                                     | nge                            |                               |                                              |
| Customer care                                                         | Start date                                                      | 01 June 2008                   |                               |                                              |
| Feedback                                                              | End date                                                        | 30 June 2008                   |                               |                                              |
| Help                                                                  |                                                                 |                                |                               |                                              |
| Contacts                                                              | Bill to addross                                                 |                                |                               |                                              |
| Glossary                                                              | Name/Address                                                    | TRM LIK                        |                               |                                              |
| Resource links                                                        | Name2                                                           | IBM United Kingdom Limite      | d                             |                                              |
| Purchase order<br>terms and conditi                                   | Address1                                                        | PO Box 41                      | -                             |                                              |
|                                                                       | Address2                                                        | North Harbour                  |                               |                                              |
| Related links<br>Supply portal                                        | Address3<br>PO box<br>City                                      | Portsmouth                     |                               |                                              |
| • IBM Privacy<br>Statement                                            | District                                                        | Hampshire                      |                               |                                              |

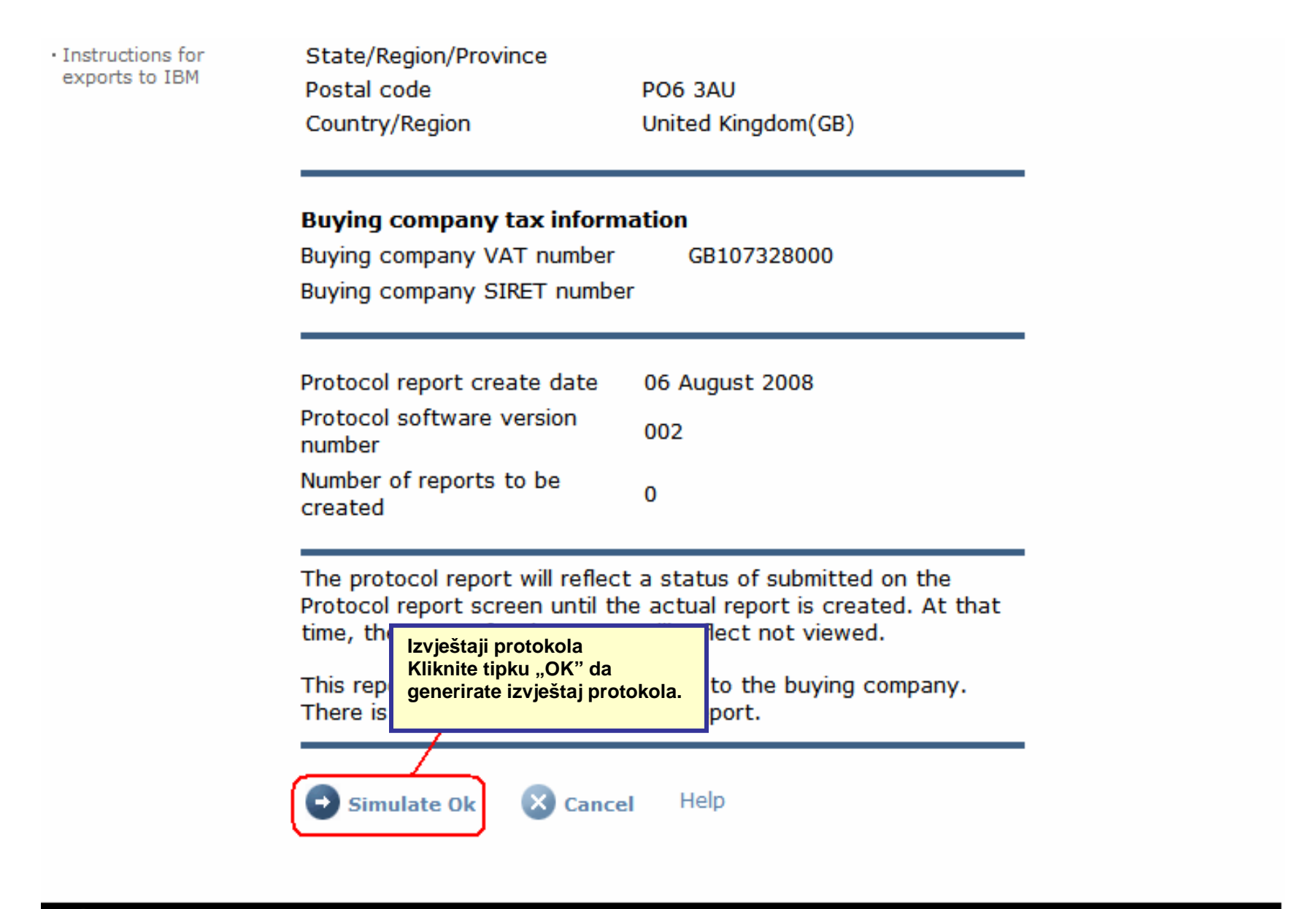

About IBM | Privacy | Contact

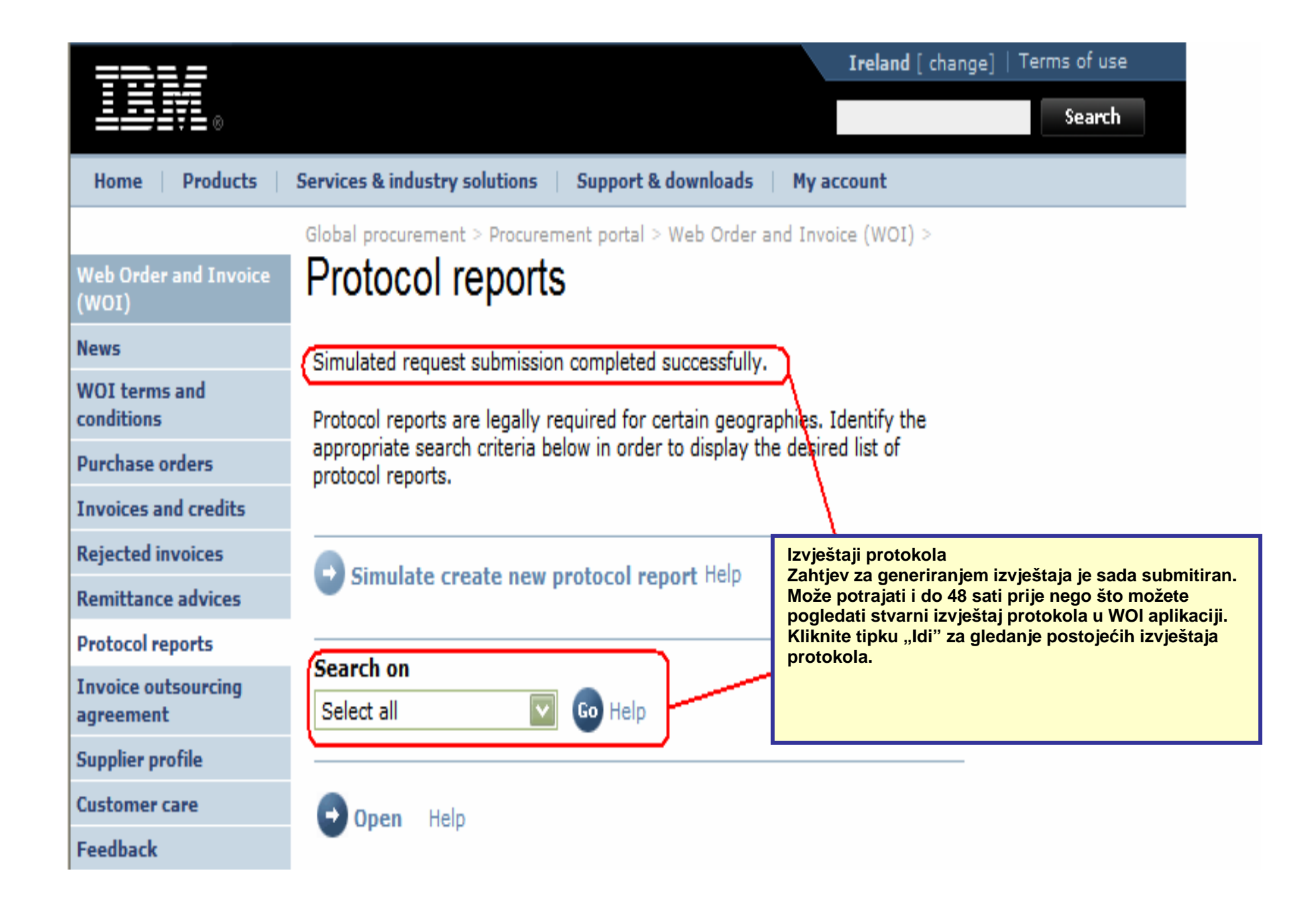

|                             |                                         |                       |                   | Irela             | nd [ change] | Terms of use | 2     |  |
|-----------------------------|-----------------------------------------|-----------------------|-------------------|-------------------|--------------|--------------|-------|--|
| ▋▋▋₹                        |                                         |                       |                   |                   |              | Search       |       |  |
| Home Products               | Services & industry so                  | lutions   Support     | & downloads       | My account        |              |              |       |  |
|                             | Global procurement >                    | Procurement portal    | > Web Order a     | and Invoice (W    | OI) >        |              |       |  |
| eb Order and Invoice<br>OI) | Protocol re                             | Protocol reports      |                   |                   |              |              |       |  |
| vs                          | Drotocol reporte are                    | leastly required for  | , antain accorr   | anhian Idantifi   | the          |              |       |  |
| I terms and<br>ditions      | appropriate search<br>protocol reports. | criteria below in ord | ler to display th | ne desired list o | of           |              |       |  |
| chase orders                |                                         |                       |                   |                   |              |              |       |  |
| ices and credits            |                                         | to now protocol i     | anast Help        |                   |              |              |       |  |
| ted invoices                | Simulate crea                           | ite new protocor r    | eport nep         |                   |              |              |       |  |
| ttance advices              | Count on                                |                       |                   |                   |              |              |       |  |
| col reports                 | Select all                              |                       | gleda             | nje izvještaja    | protokola.   |              |       |  |
| ce outsourcing<br>ment      |                                         |                       |                   |                   |              |              |       |  |
| er profile                  | 🕞 Open 🔄 S                              | imulate archive       | Help              |                   |              |              |       |  |
| mer care                    |                                         |                       |                   |                   |              |              |       |  |
| ack                         | Help                                    |                       |                   |                   |              |              |       |  |
|                             | Protocol report s                       | earch results         |                   |                   |              |              |       |  |
| acts                        | Buying                                  | Purchasing            | Supplier 🔺        | Start 🔺           | End date 🔺   | Status 🔺     | Gener |  |
| ary                         | name                                    | vitinanibei ↓         | , iuniber ▼       |                   | •            | *            | meen  |  |
| rce links                   | ІВМ                                     | NL001475253B01        | 1000058853        | 01/Jun/2008       | 30/Jun/2008  | Not viewed   | Autom |  |
| ase order terms             | GP Netherlands                          |                       |                   |                   |              |              |       |  |

|                          | =                                    |                                  |                     | Ireland [change]   Terms of use             |  |  |  |
|--------------------------|--------------------------------------|----------------------------------|---------------------|---------------------------------------------|--|--|--|
|                          |                                      |                                  |                     | Search                                      |  |  |  |
| Home                     | Products                             | Services & industry solutions    | Support & d         | lownloads 🔰 My account                      |  |  |  |
|                          |                                      | Global procurement > Procurement | nt portal > Web     | Order and Invoice (WOI)                     |  |  |  |
| Web Order                | and<br>(OT)                          | >                                |                     | Izvieštaji protokola                        |  |  |  |
| News                     |                                      | Protocol reports                 |                     | Na vrhu izvještaja protokola naći ćete opće |  |  |  |
| WOI terms<br>conditions  | and                                  | Details                          |                     | datuma, itd.). Molim, kližite dolje         |  |  |  |
| Purchase o               | orders                               | Generation method                | Automatic           |                                             |  |  |  |
| Invoices a               | nd credits                           | Batch number                     | 67                  |                                             |  |  |  |
| Rejected in              | ivoices                              | Buying company name              | IBM Netherlands GP  |                                             |  |  |  |
| Remittance               | e advices                            | baying company name              | 1000 He chertai     |                                             |  |  |  |
| Protocol re              | eports                               |                                  |                     |                                             |  |  |  |
| Invoice out<br>agreement | tsourcing                            | Administrative contact<br>Name   | New User            |                                             |  |  |  |
| Supplier pr              | rofile                               | ofile Communications method      |                     | -mail                                       |  |  |  |
| Customer o               | Customer care Phone number or e-mail |                                  | newuser@company.com |                                             |  |  |  |
| Feedback                 | eedback Supplier number 10000        |                                  | 1000058853          |                                             |  |  |  |
| Help                     |                                      |                                  |                     |                                             |  |  |  |
| Contacts                 |                                      | Touris automistic data           |                     |                                             |  |  |  |
| Glossary                 |                                      | Invoice submission date          |                     |                                             |  |  |  |
| Resource li              | inks                                 | Start date                       | 01 June 2008        | 3                                           |  |  |  |
| Purchase o<br>terms and  | order<br>conditions                  | End date                         | 30 June 2008        |                                             |  |  |  |

#### **Related links**

- Supply portal
- IBM Privacy
   Statement
- Instructions for exports to IBM

Bill to address

Name/Address

Name2

Address1

Address2

Address3 PO box City

District

Postal code

Country/Region

IBM Netherlands IBM Nederland BV Johan Huizingalaan 765

Amsterdam

Netherlands(NL)

1066 VH

Izvještaji protokola Ovdje možete naći detalje oba poduzeća, od strane kupca i poduzeća koje fakturira. Molim, kližite dolje ponovno.

Buying company tax information

| Buying company VAT number           | NL001475253B01 |
|-------------------------------------|----------------|
| Protocol report create date         | 04 July 2008   |
| Protocol software version<br>number | 002            |

#### Invoice issuer address

| Name/Address   | TEST SUPPLIER   |
|----------------|-----------------|
| Name2          |                 |
| Address1       |                 |
| Address2       |                 |
| Address3       |                 |
| PO box         | 1083            |
| City           | NIEUWEGEIN      |
| District       |                 |
| Postal code    | 3430 BB         |
| Country/Region | Netherlands(NL) |

### Supplier tax information

Supplier VAT number NL00000000B00

EUR

| Previously<br>reported | Document<br>type | Supplier<br>invoice<br>number | Supplier<br>invoice<br>date | Submission<br>date/time | Sent<br>date/time       | Net<br>amount | Tax<br>amount | NCU<br>tax<br>amount | Exchange<br>rate | Gross<br>amount |
|------------------------|------------------|-------------------------------|-----------------------------|-------------------------|-------------------------|---------------|---------------|----------------------|------------------|-----------------|
|                        |                  |                               |                             | Credit total            |                         | 0             | 0             | 0                    |                  | 0               |
|                        | Invoice          | 4561044519A                   | 13/May/2008                 | 18/Jun/2008<br>at 09:33 | 18/Jun/2008<br>at 09:35 | 4,306.20      | 818.18        | 818.18               | 1.00000          | 5,124.38        |
|                        | Invoice          | 4561044968                    | 30/Jun/2008                 | 30/Jun/2008<br>at 17:56 | 30/Jun/2008<br>at 18:05 | 549.00        | 104.31        | 104.31               | 1.00000          | 653.31          |
|                        |                  |                               |                             | Invoice total           |                         | 4,855.20      | 922.49        | 922.49               |                  | 5,777.69        |
|                        |                  |                               |                             | Balance                 |                         | 4,855.20      | 922.49        | 922.49               |                  | 5,777.69        |

Count of credits/invoices for NL000000000000 is 2

Count of all credit/invoices

Download report to my computer

Help

2

#### Izvještaji protokola

Ovdje ćete naći stvarni izvještaj protokola, popis računa i potraživanja koji su poslani za vrijeme perioda izvještavanja. Gdje su izvještaji protokola zakonska potreba, državna tijela carine i trošarine mogu od vas zahtijevati da proizvedete takav izvještaj.

| Sup | plier | tax | information |
|-----|-------|-----|-------------|
|-----|-------|-----|-------------|

Supplier VAT number FR00000000111111111 012-456-789-01234 Supplier SIRET number EUR **Previously Document Supplier** Submission Sent Supplier Net Tax NCU Exchange Gross reported type invoice invoice date/time date/time amount amount tax rate amount number date amount Credit total 0 0 0 Invoice 6791006320 30/Sep/2006 02/Oct/2006 02/Oct/2006 2,635.00 516.46 516.46 1.00000 3,151.46 at 08:02 at 08:05 Invoice total 2,635.00 516.46 516.46 3,151.46 Balance 2,635.00 516.46 516.46 3,151.46 Count of credits/invoices for FR0000000011111111/012-456-789-01234 Count of all credit/invoices 1 Download report to my computer Help Back to top

0

About IBM Privacy | Contact